## INSTRUKCJA KORZYSTANIA Z KREATORA ONLINE 2.0

Zaloguj się na naszej stronie www i wejdź w nKalkulator. Następnie wybierz produkt, jego format, oprawę, papier oraz pozostałe dodatki i włóż go do koszyka.

Przemyśl dobrze swoje wybory, ponieważ niektórych z nich nie będzie można cofnąć po stworzeniu projektu w kreatorze online (np. linia produktu, format).

W koszyku obok wybranego produktu pojawią się dwie opcje do wyboru: WGRAJ PLIKI lub **PROJEKTUJ ONLINE** i na tej drugiej opcji się teraz skupimy, ponieważ po jej wybraniu przeniesiesz się do Kreatora online.

**UWAGA!** W tej wersji koszyka masz osobne pola do wgrania plików, lub do projektowania w kreatorze online poszczególnych elementów produktu (osobno projektujesz okładkę, a osobno rozkładówki).

1. Aby rozpocząć projektowanie w naszym kreatorze online wybierz: PROJEKTUJ ONLINE.

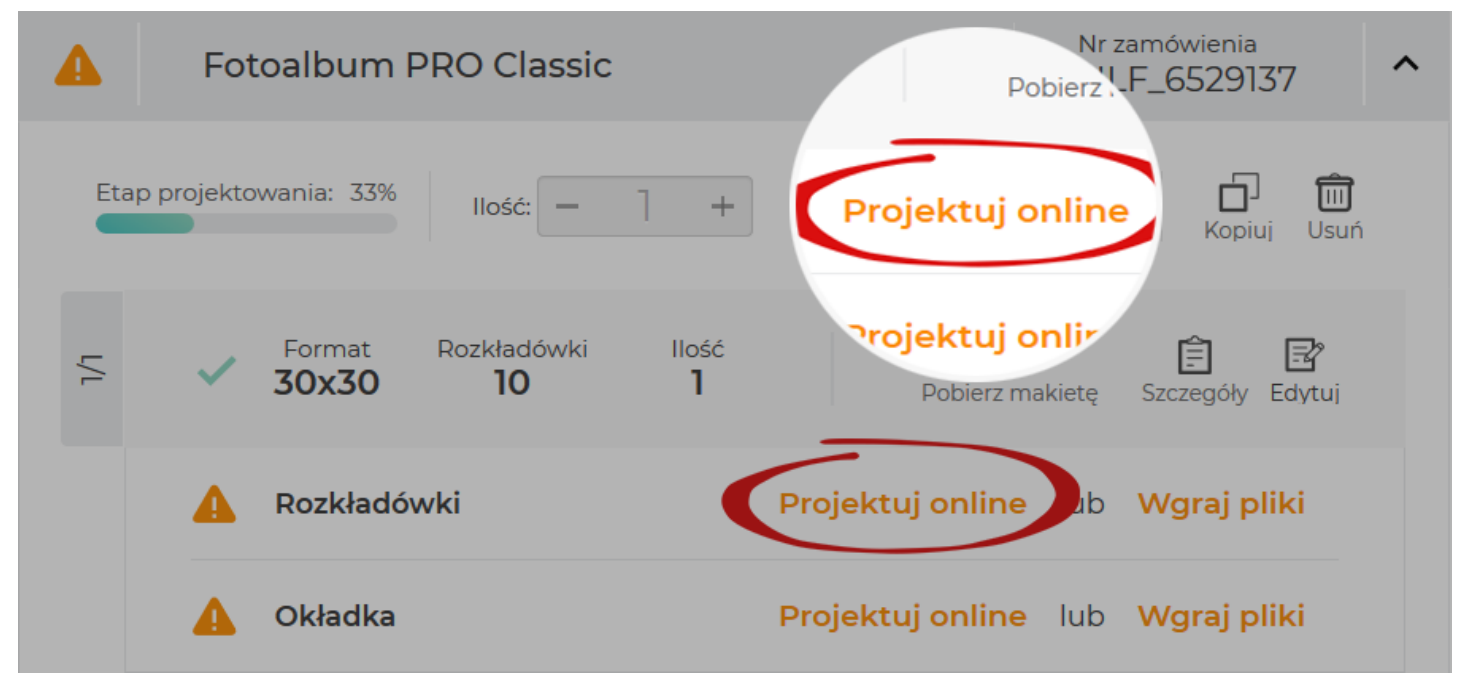

Zostaniesz przeniesiony do naszej aplikacji, która działa w HTML (nie musisz już wgrywać, ani też aktualizować żadnych wtyczek).

## 2. WGRAJ ZDJĘCIA

| ←<br>WSTECZ                                                | majlepszefoto.pl                   | COFNU POWTÓRZ                                     | book-block-pro 13317        | 1            | Ostatni zapis:<br>2019/01/28 11:05:40 | ZAPISZ PODGLĄD | ····<br>WIĘCEJ Я DO KOSZYKA                                             |
|------------------------------------------------------------|------------------------------------|---------------------------------------------------|-----------------------------|--------------|---------------------------------------|----------------|-------------------------------------------------------------------------|
| Zigerov<br>Tra<br>Riparty<br>E<br>Uddady<br>Maski<br>Ramki | Wybierz źródło i:<br>Dodaj zdjęcia | A*<br>Tekst<br>Zdjęcie<br>Wład<br>Władrat<br>Opsa |                             |              |                                       |                | Tekst<br>Tekst<br>Zdyce<br>Ulaad<br>Waadrat<br>Eilpsa                   |
|                                                            | Przeciągnij tutaj                  | Edytor II Wszystkie strony                        | <pre>Strona 3-4 Stron</pre> | a 5-6 Strong | Następna strona >                     | rona 9-10      | Ukryj 😒<br>Q. 100% Q.<br>C. Dodaj puste strony<br>C. Dupikuj<br>C. Usuń |

## ZDJĘCIA MOŻESZ WGRAĆ NA 3 SPOSOBY:

- bezpośrednio z komputera (ikona: KOMPUTER),

- pobrać je z innych zamówień zaprojektowanych w edytorze, które już znajdują się w Twoim koszyku (ikona: MOJE ZAMÓWIENIA),

- przeciągnąć wybrane pliki do kreatora online (opcja: PRZECIĄGNIJ TUTAJ).

Chcesz, żeby użyte już w projekcie zdjęcia zostały ukryte i nie przeszkadzały Ci podczas projektowania? Skorzystaj z suwaka: UKRYJ UŻYTE.

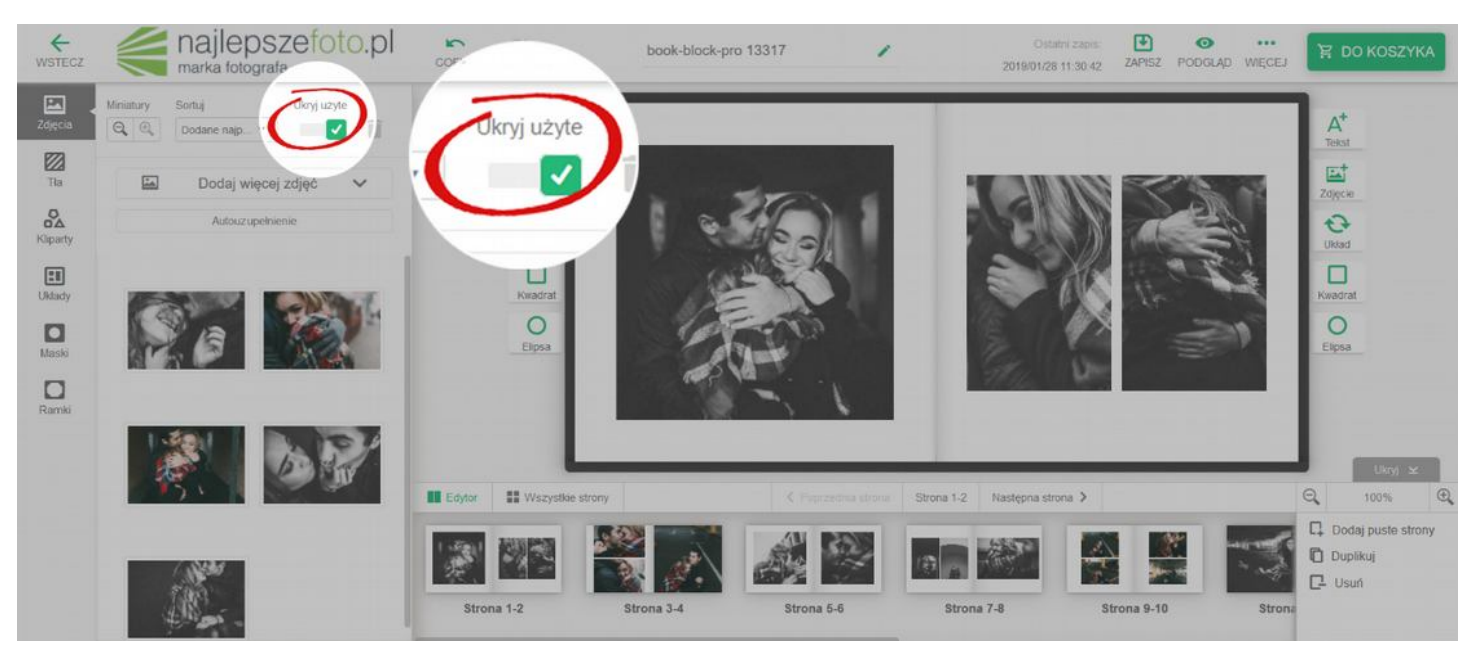

W innym przypadku program będzie pokazywał Ci ile razy konkretne zdjęcie zostało użyte w danym projekcie.

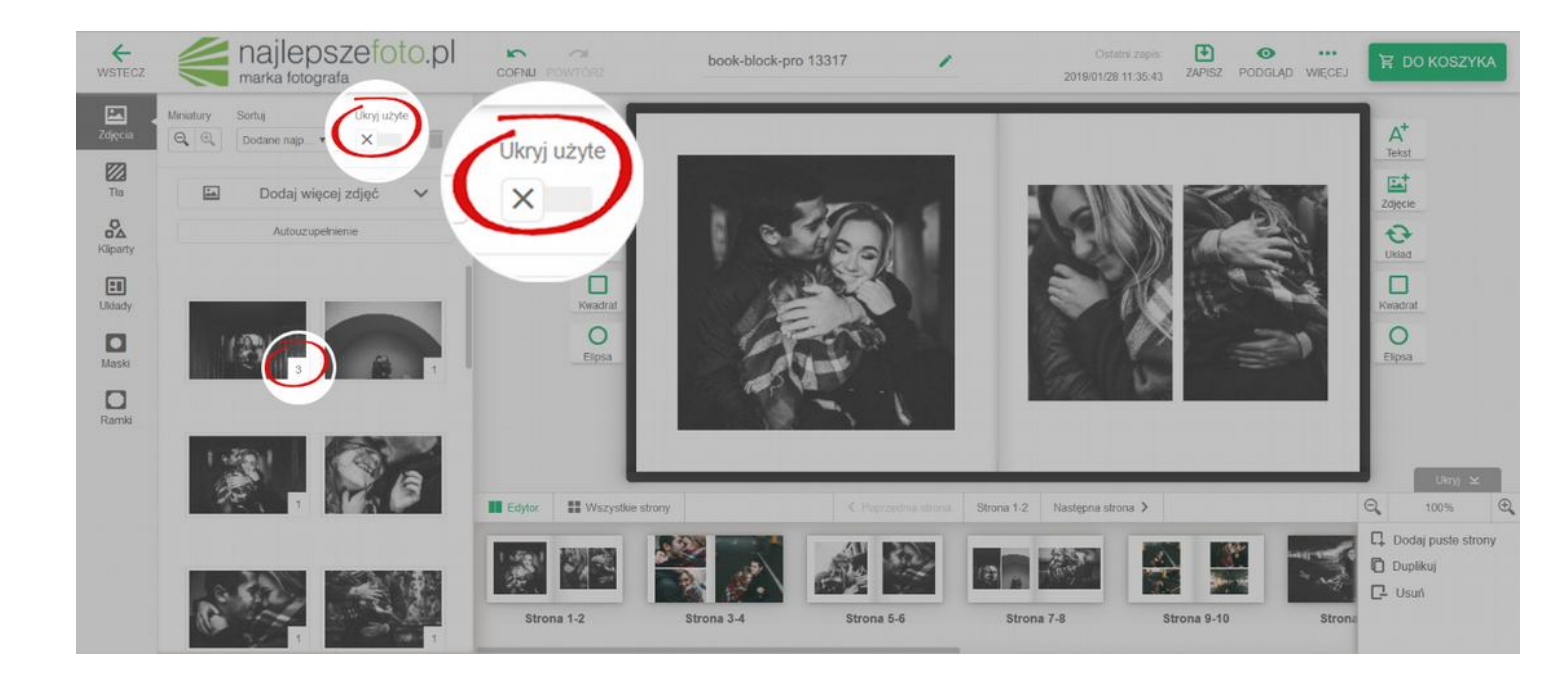

Wszystkie elementy: zdjęcia, tła, kliparty, układy itd., które chcesz umieścić na projekcie, możesz przesuwać z lewej części menu na obszar strony/rozkładówki, na której chcesz je osadzić i upuścić.

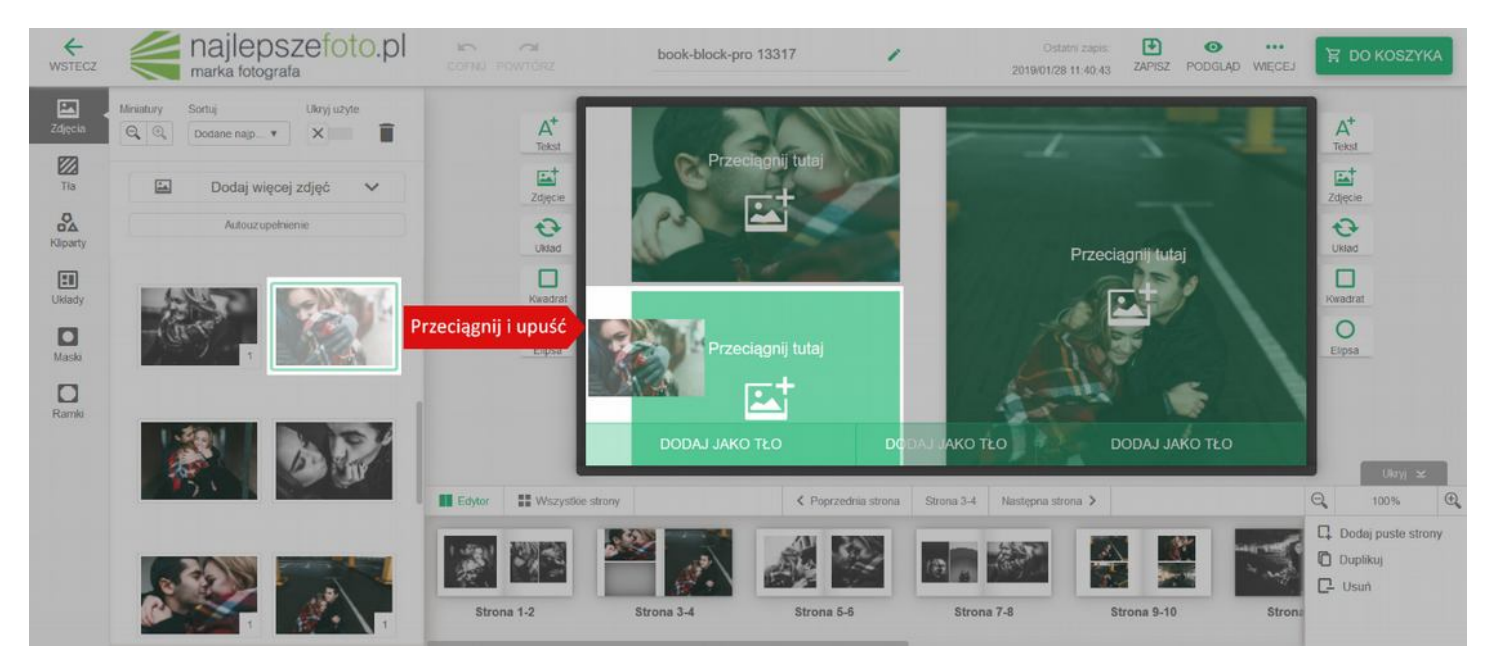

Każdy Twój wybór może zostać cofnięty. Wystarczy, że klikniesz ikonkę: **COFNIJ**. Możesz też użyć skrótu klawiszowego: **CTRL+Z** (Windows).

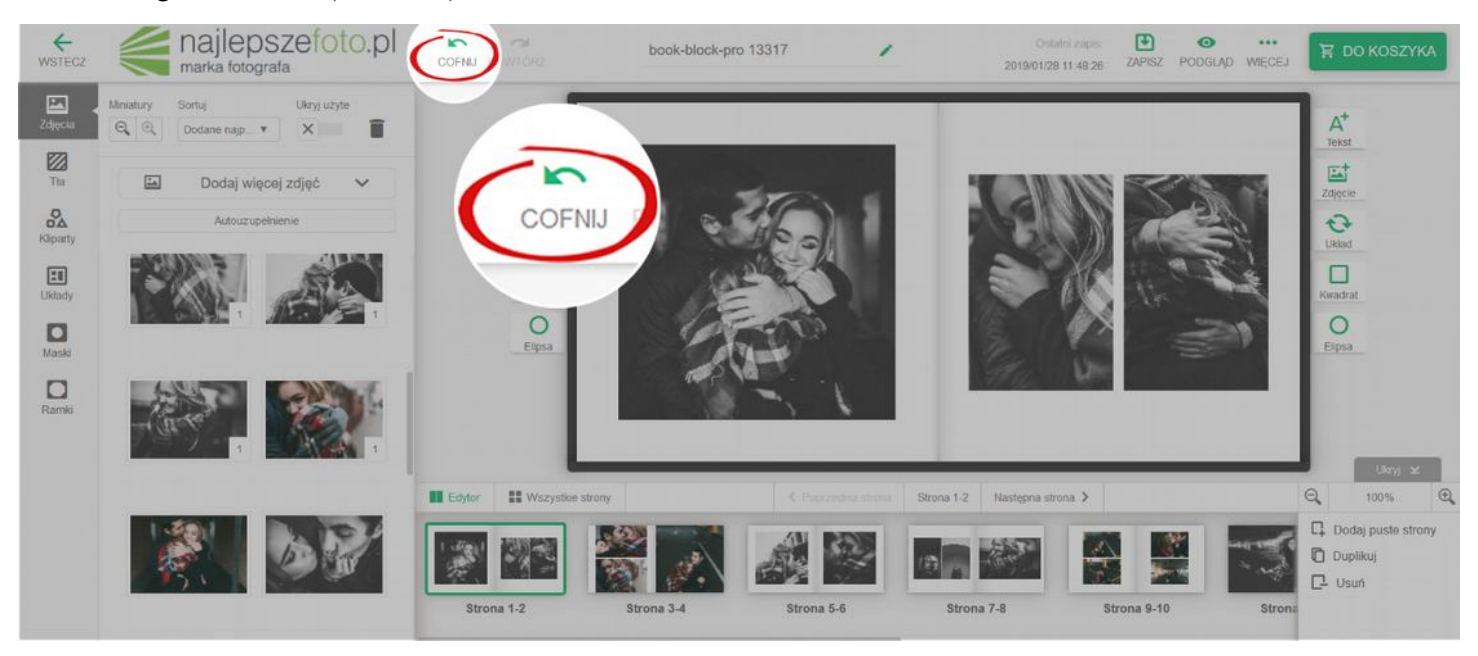

W każdym momencie możesz przesłać dodatkowe zdjęcia do kreatora.

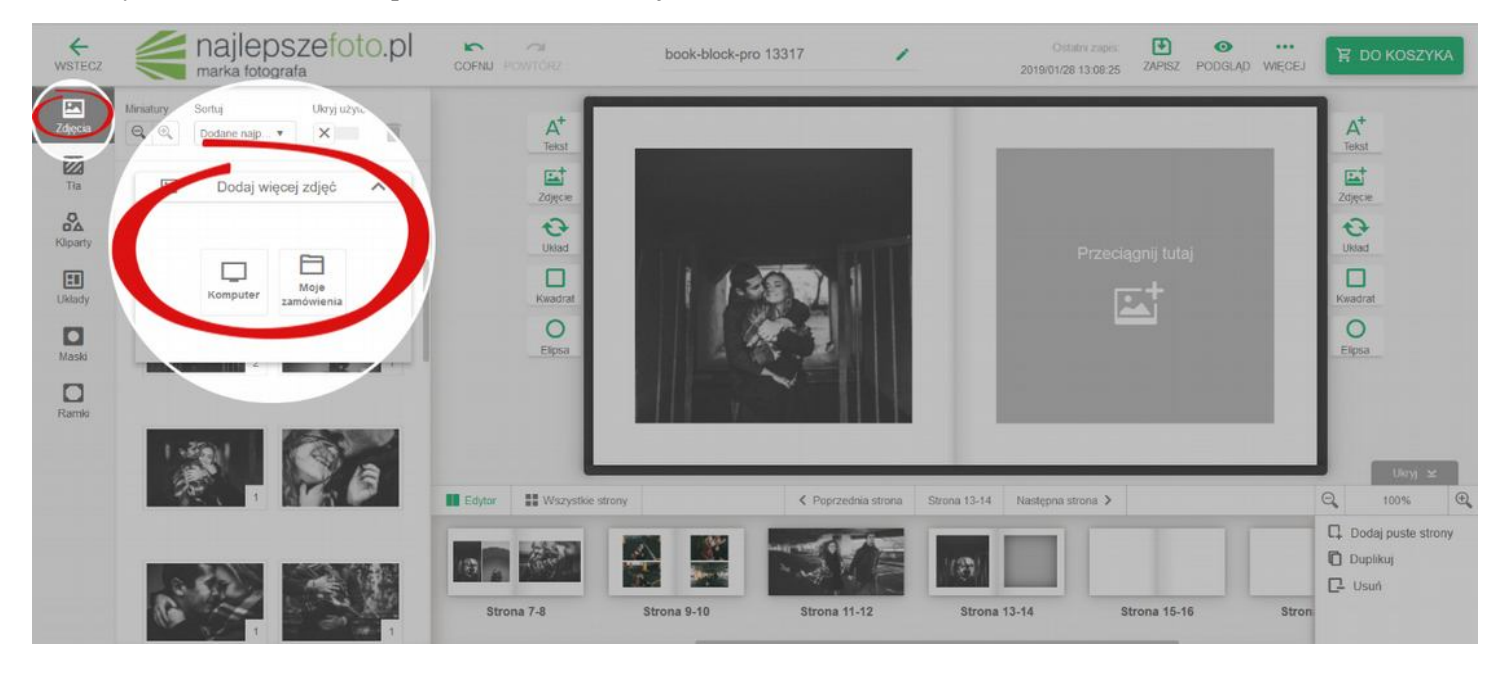

Edytor pracuje na miniaturach, więc w momencie tworzenia projektu będziesz widzieć wizualne pogorszenie jakości zdjęć. Jednak bez obaw, na finalnym wydruku będą one dokładnie takie, jak zostały przez Ciebie przygotowane.

**PAMIĘTAJ!** W dowolnej chwili możesz zapisać projekt i wrócić do niego w momencie, gdy będziesz miał czas. Projekt będzie dostępny w koszyku, na Twoim koncie.

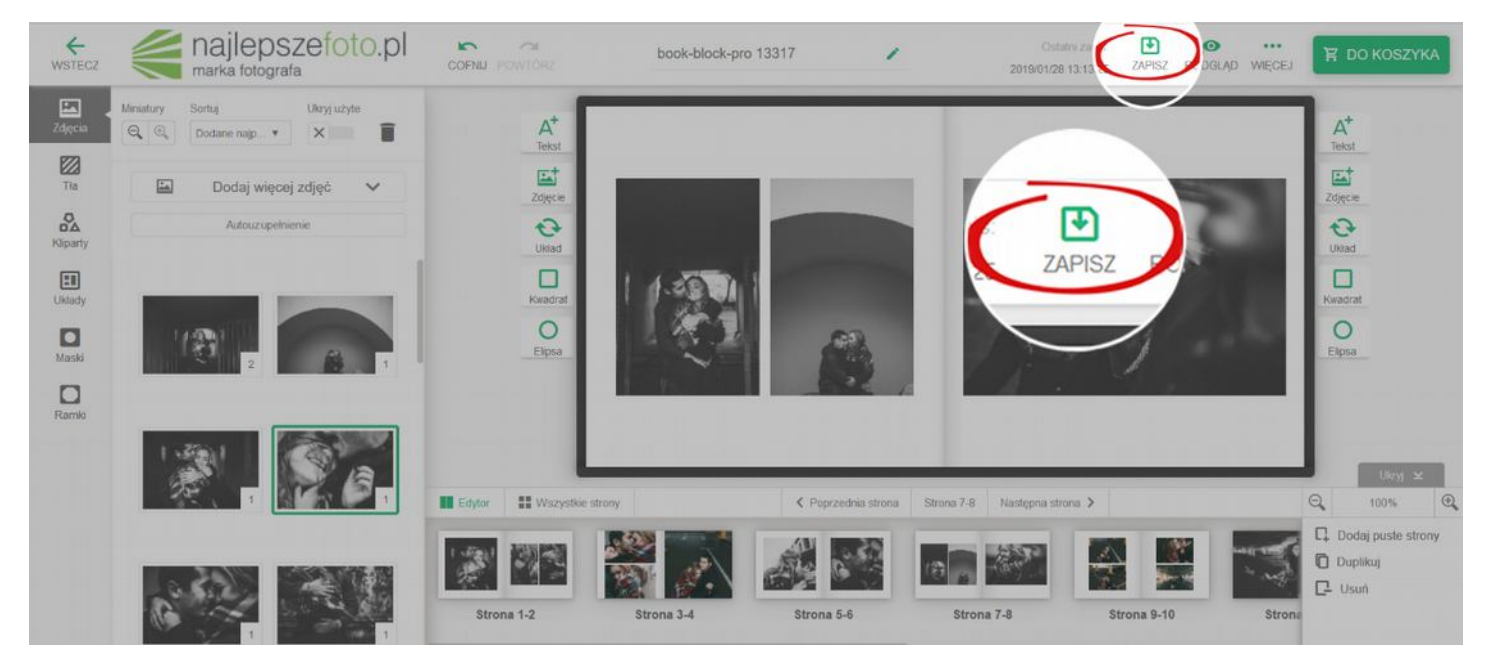

W tej wersji kreatora online nie będziesz mieć dostępu do szablonów. Wyjątkiem są Fotoksiążki Basic oraz Fotokalendarze Basic. Jednak do Twojej dyspozycji pozostają:

UKŁADY – czyli różne rozmieszczenie zdjęć na rozkładówce/stronie. Masz do wyboru kategorie: układy na 1 zdjęcie/ 2 zdjęcia/ 3 zdjęcia itd.. Są one widoczne po wybraniu zakładki: UKŁADY.

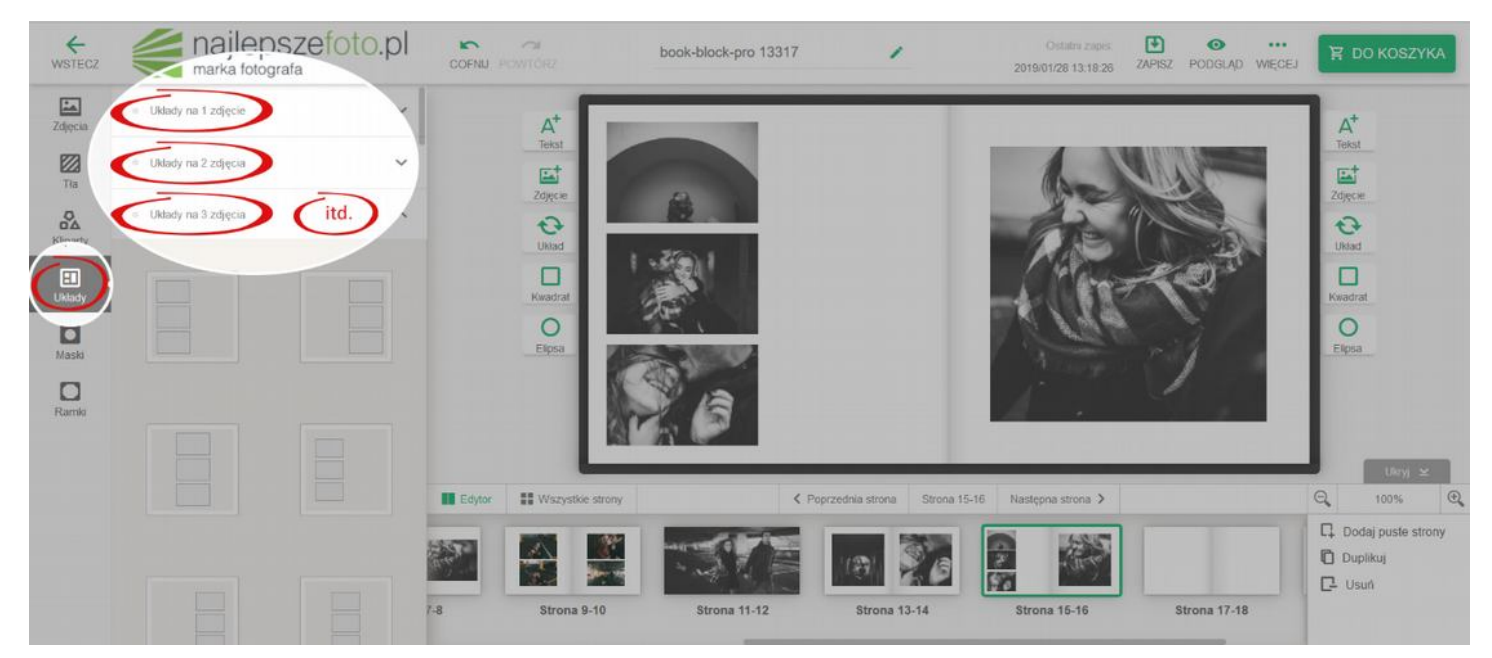

Jeśli chcesz zmienić kolejność zdjęć wybierz opcję: UKŁAD, która widnieje po lewej i prawej stronie obszaru projektu.

Pojawią się 3 dodatkowe możliwości: TASUJ, WGRAJ, MNIEJ. Dzięki nim można tasować, czyli zmieniać kolejność zdjęć, dodać kolejne fotografie, lub zmniejszyć ich ilość.-

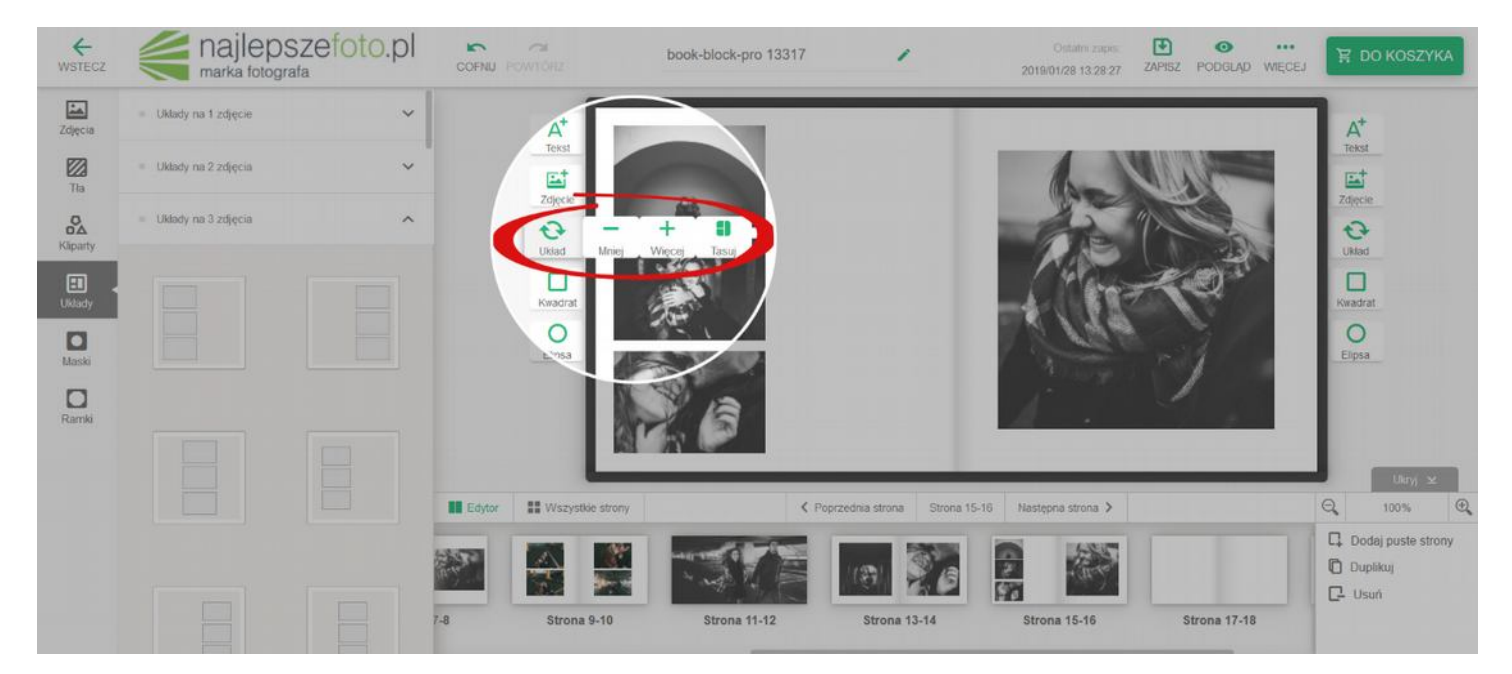

#### Chcesz zamieścić kilka zdjęć jednocześnie na konkretnej stronie?

Wystarczy, że zaznaczysz te fotografie (Ctrl + lewy przycisk myszy) i upuścisz je w wybranym przez siebie miejscu. Kreator automatycznie utworzy układ dla danej ilości plików.

#### MOŻESZ TAKŻE ZAMIENIAĆ ZDJĘCIA:

- zaznacz dwa zdjęcia i przytrzymując klawisz Shift kliknij: zamień zdjęcia,
- wybierz pierwszą fotografię, następnie przycisk: ZAMIEŃ ZDJĘCIA i zaznacz drugie zdjęcie.

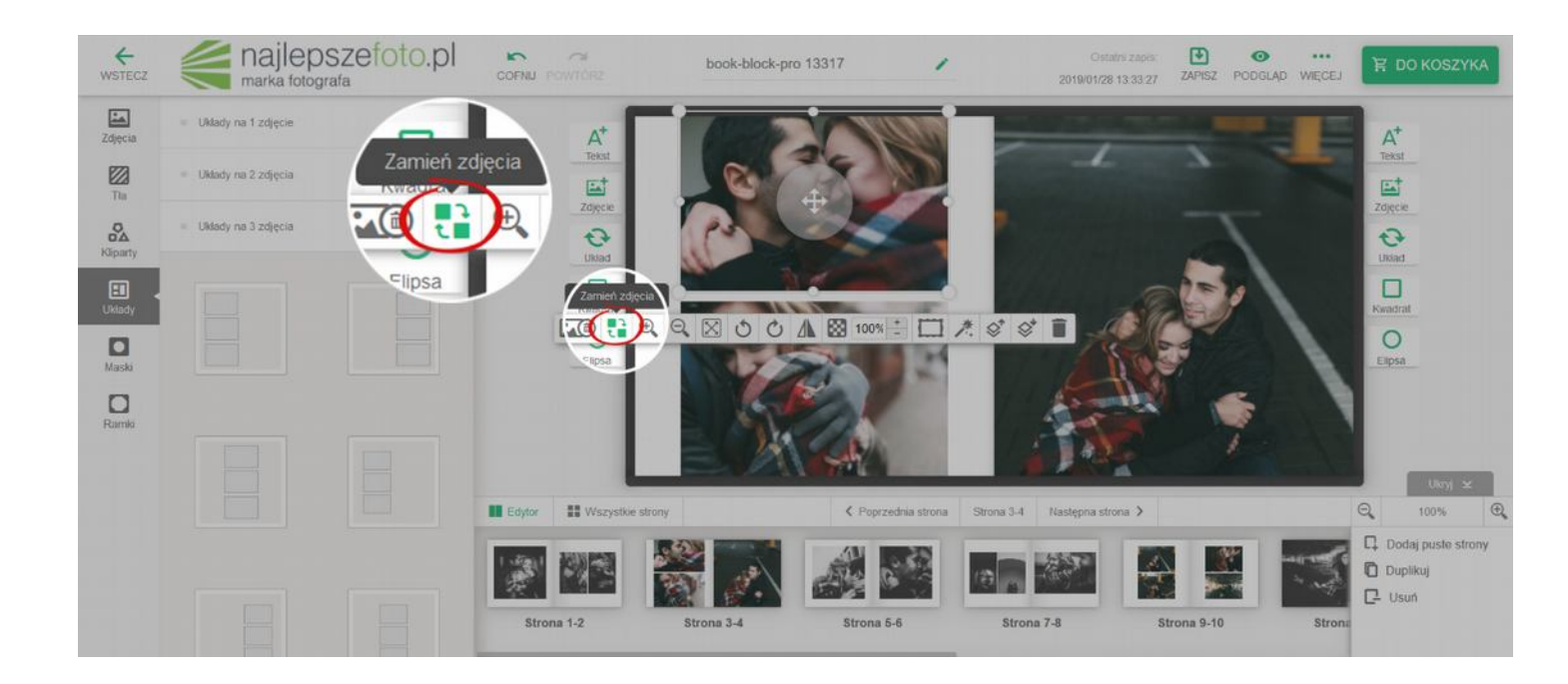

Możesz zmieniać ułożenie zdjęć względem siebie poprzez wyciąganie warstwy wyżej, lub niżej.

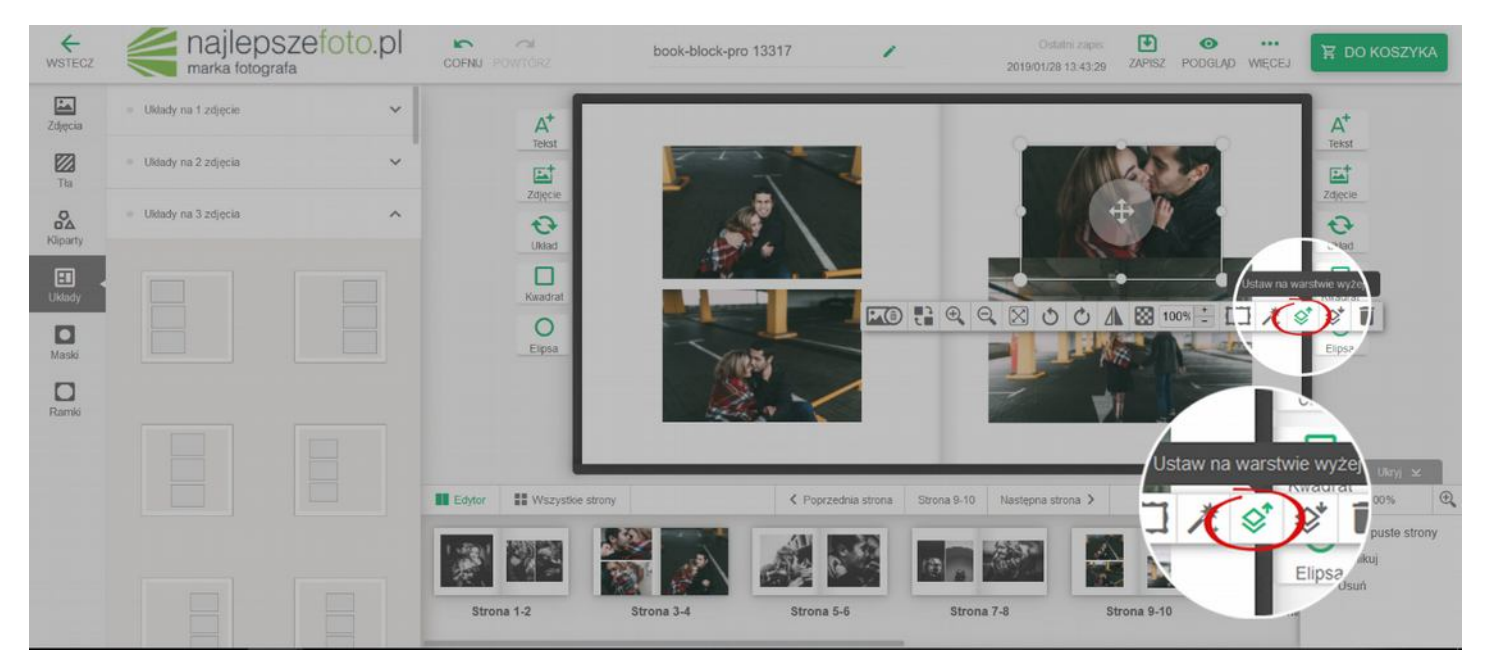

Chcesz przyspieszyć swoją pracę? Nanieś na poszczególne strony/rozkładówki wybrane z lewej zakładki UKŁADY ZDJĘĆ. A następnie wybierz funkcję: AUTOUZUPEŁNIANIE. Kreator wypełni puste pola układów fotografiami, które nie zostały jeszcze wykorzystane w projekcie.

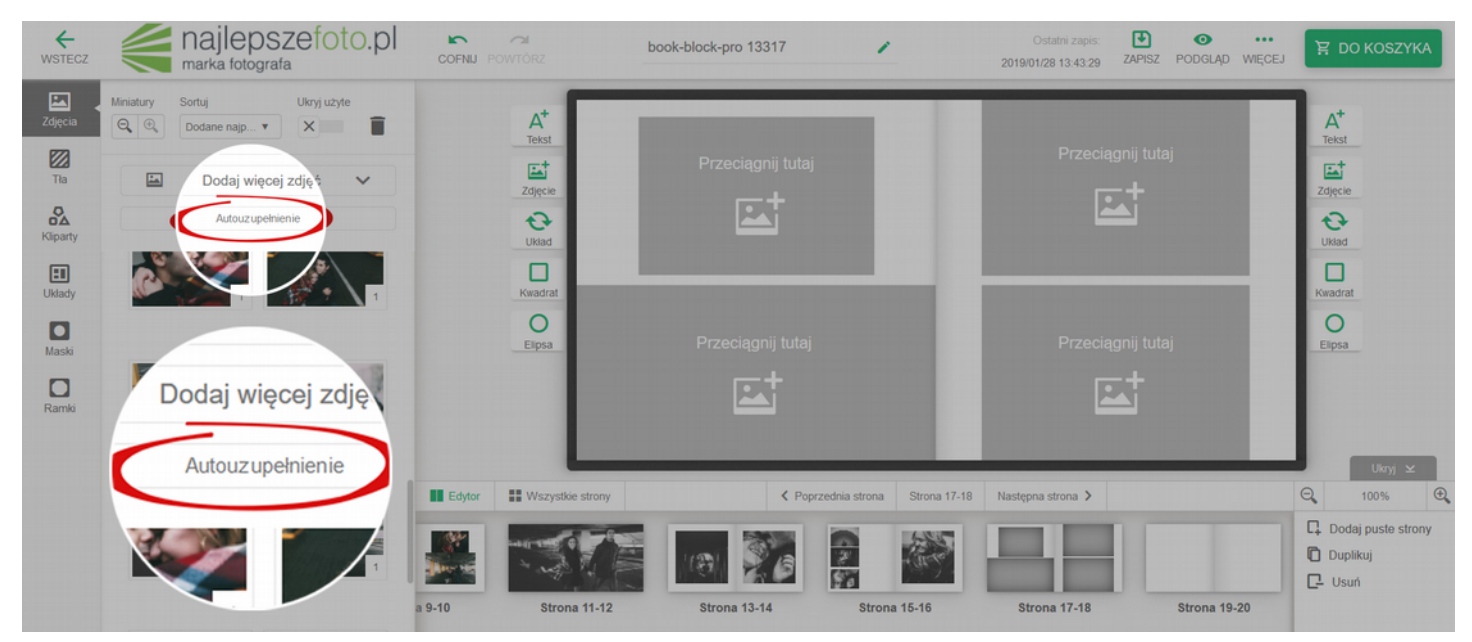

WAŻNE! Zdjęcia będą dodane przez kreator według kolejności ich posortowania.

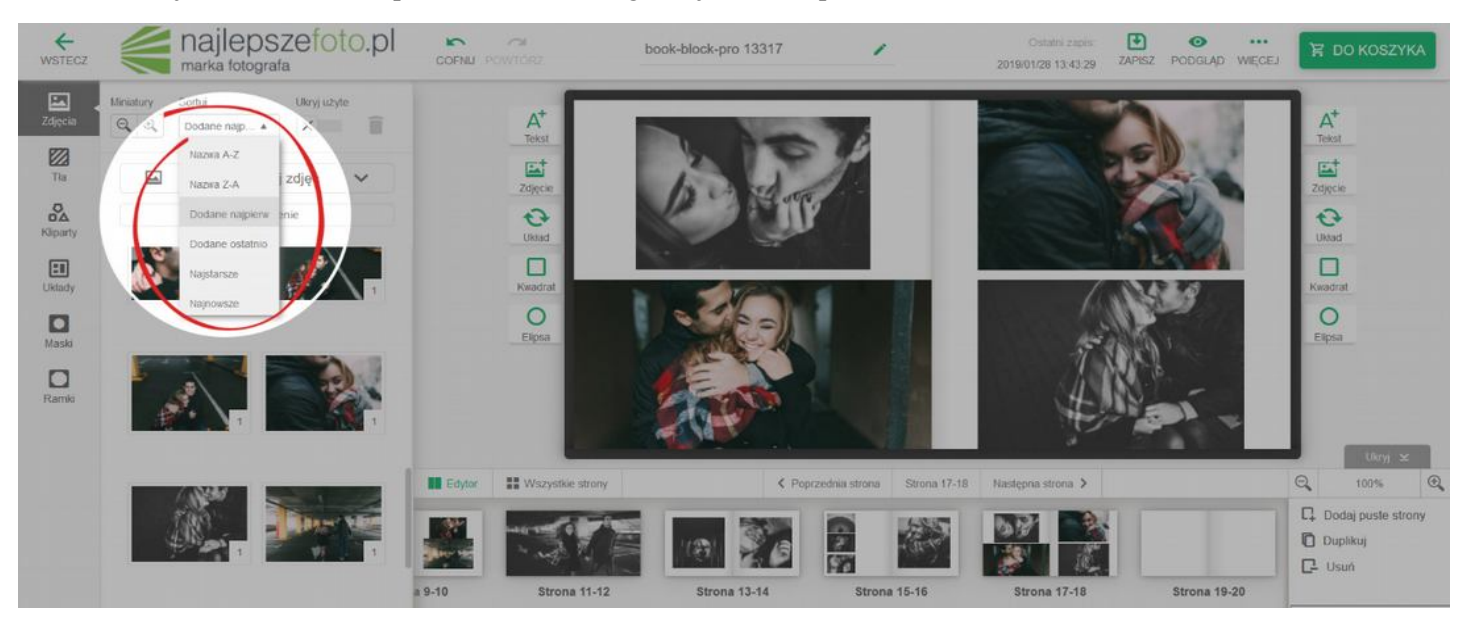

Chcesz wyrównać zdjęcia względem siebie? Skorzystaj z opcji: **POKAŻ LINIJKĘ**, którą znajdziesz po rozwinięciu przycisku: **WIĘCEJ**.

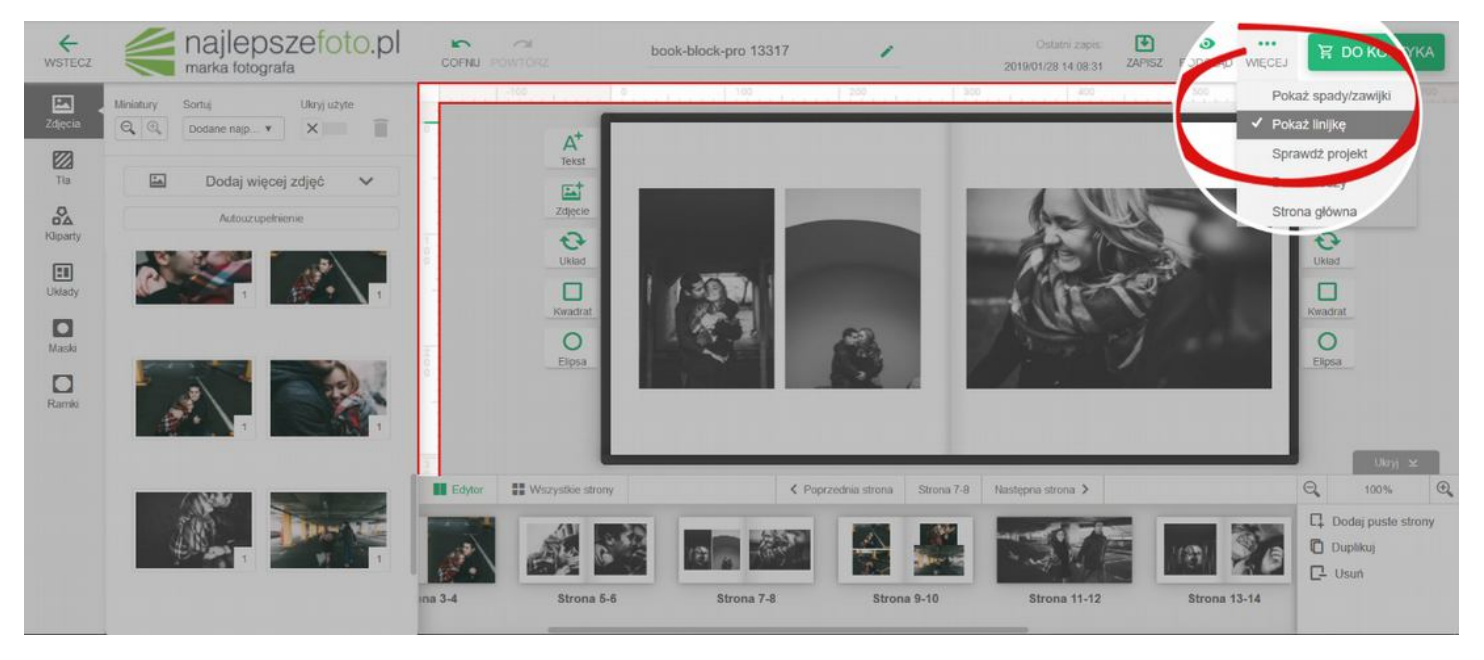

Z linijki możesz wyciągnąć również linie pomocnicze na obszar projektu.

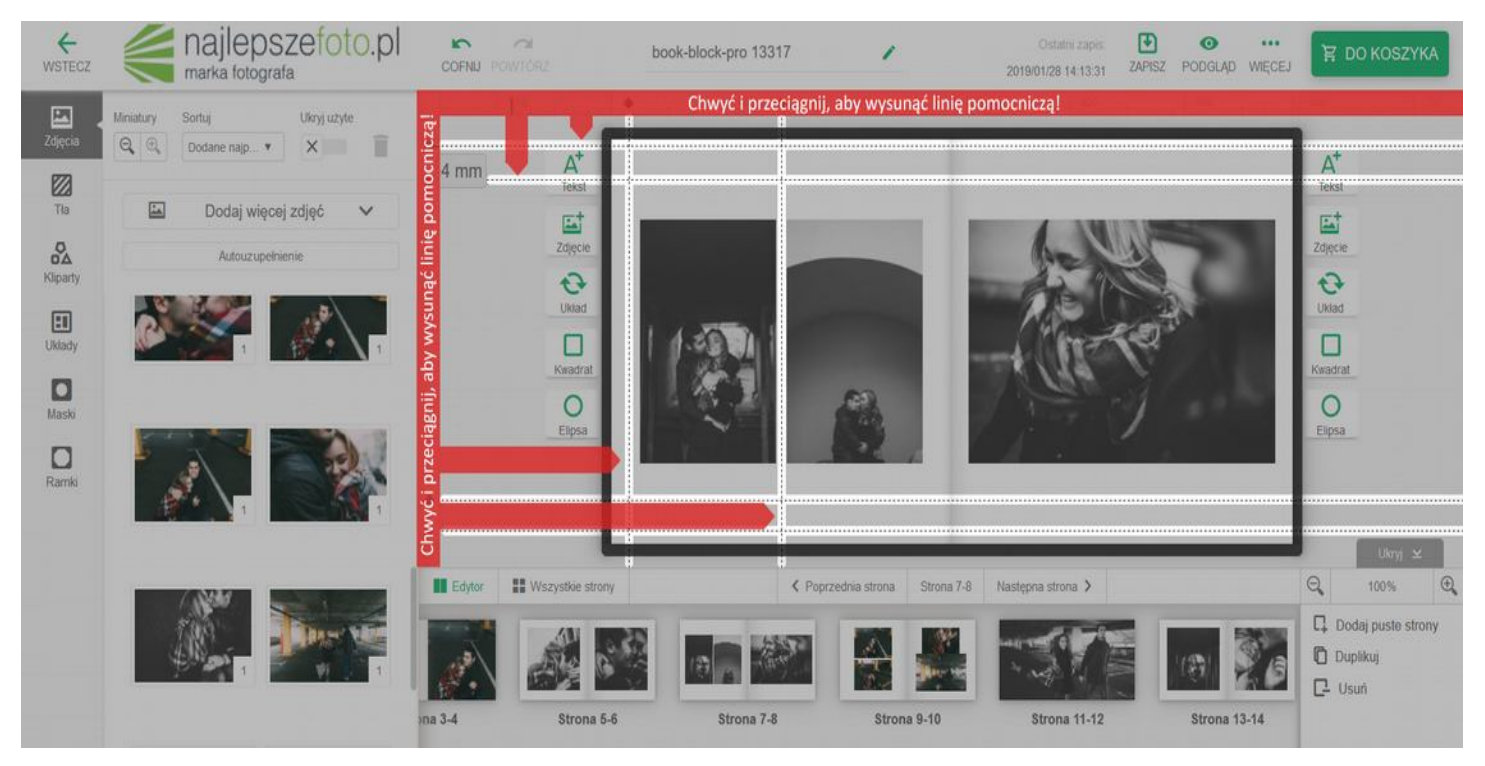

Ustawione linie pomocnicze, będą widoczne na wszystkich stronach/rozkładówkach. Dzięki temu można wyrównać, lub ustawić zdjęcia w tej samej odległości od krawędzi oraz ustawić ten sam margines w całym projekcie.

Wybierając opcję: **WIĘCEJ** możesz również wyświetlić: **SPADY I ZAWIJKI** – czyli zobaczyć, które elementy projektu znajdują się w obszarze bezpiecznym, a które mogą zostać obcięte lub zawinięte.

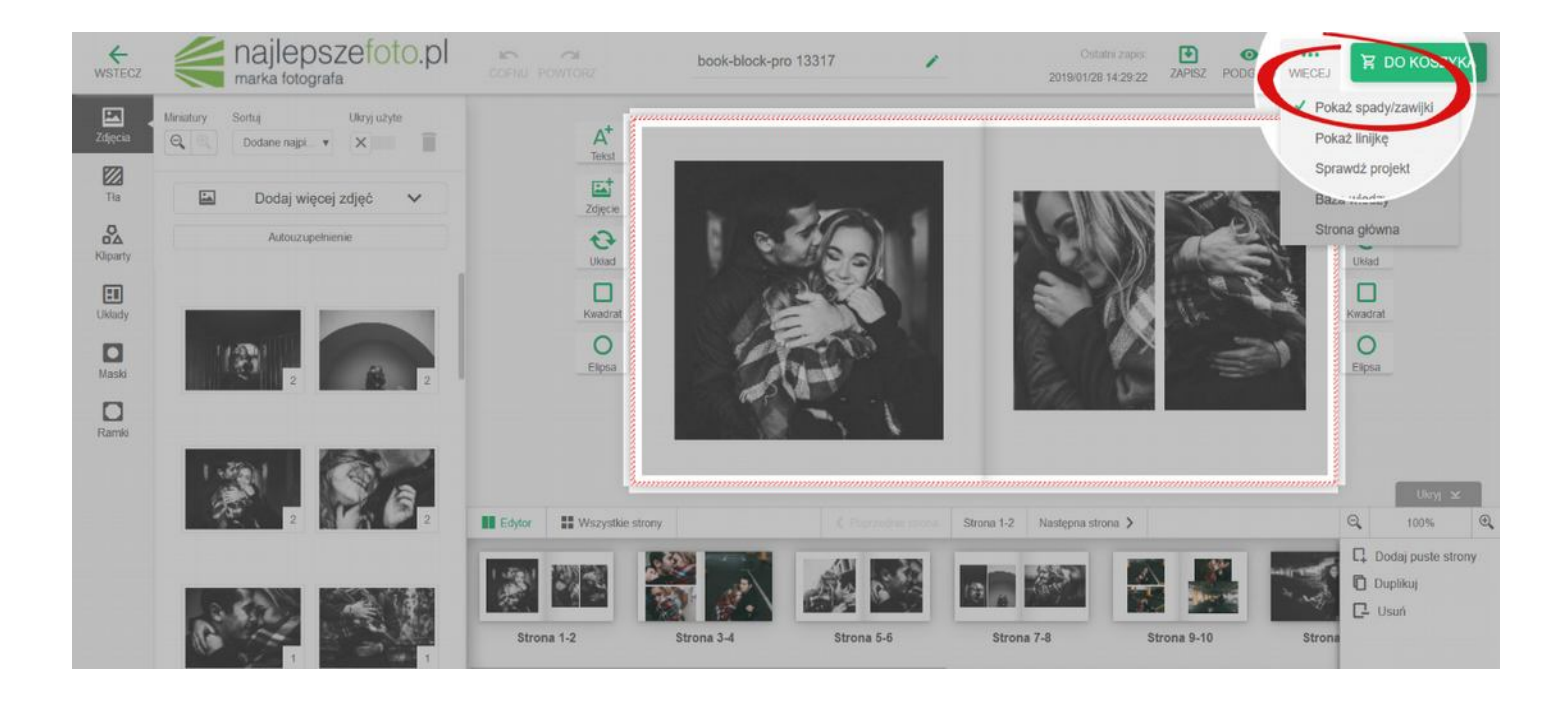

**TŁA** – są świetną alternatywą dla szablonów i tworzą odpowiednią oprawę dla Twoich zdjęć, zarówno te jednolite, jak również ozdobne. Wybierzesz je z rozwijanej listy, która pojawi się po kliknięciu zakładki: TŁA.

| WSTECZ         | marka fotog                           | szefoto.pl    | COFNU POINT | M<br>DR2         | book-block-pro 13317       | 1                          | Ostalmi zapis<br>2019/01/29 11:03:57 | ZAPISZ PODGLAD WIECEJ                  | 胃 во козгу                    | rka  |
|----------------|---------------------------------------|---------------|-------------|------------------|----------------------------|----------------------------|--------------------------------------|----------------------------------------|-------------------------------|------|
| Zidine in      | <ul> <li>Uzyte w projekcie</li> </ul> | ~             |             | A*               |                            | 🗖                          |                                      |                                        | A <sup>+</sup>                |      |
|                | <ul> <li>Jednoite to</li> </ul>       | ~             |             | Tekst            |                            | - 10 C                     |                                      |                                        | Tekst                         |      |
| CA<br>Kliparty | <ul> <li>Kolorowe grafiki</li> </ul>  | ~             |             |                  | FER                        |                            |                                      |                                        | Zojęcie<br>C                  |      |
| Likiady        | <ul> <li>Złote mazaki</li> </ul>      | ~             |             |                  | DODAJ JAKO TŁO             | DODAJ JAKO TI              |                                      | J TUTAJ, ABY DODAĆ TŁO<br>PRAWĄ STRONĘ | Kwadrat                       |      |
|                | <ul> <li>Ozdobny papier</li> </ul>    | ^             |             | OElpsa           | AT ??                      |                            |                                      |                                        | O<br>Elipsa                   |      |
|                |                                       |               |             |                  |                            | Jak 1                      |                                      |                                        |                               |      |
| Ramio          |                                       | is is is is i |             | Chwyć i p        | rzeciągnij, aby ustawić, j | ako tło!                   | <u> </u>                             |                                        | 1.00                          |      |
|                |                                       |               |             | •                | • •                        |                            |                                      |                                        | Uloy 2                        | 2    |
|                |                                       | -             | Edytor #    | Wszystkie strony | < Pop                      | zednia strona Strona 19-20 |                                      |                                        | Q 100%                        | Q,   |
|                | •                                     |               |             |                  | 101 20                     |                            |                                      | 1                                      | Dodaj puste str Duplikuj Usuň | rony |
|                | 🖍 Edy                                 | tuj tio       | a 9-10      | Strona 11-12     | Strona 13-14               | Strona 15-16               | Strona 17-18                         | Strona 19-20                           |                               |      |

Jeśli chcesz zobaczyć tła, które są dostępne w danej kategorii wystarczy, że klikniesz select box (tzw. dziubek). W ten sam sposób rozwiniesz daną kategorię.

Możesz zmieniać wybrane tła – wybierz: EDYTUJ TŁO, lub dwukrotnie kliknij na nie kursorem myszki.

Pojawią się takie opcje jak: powiększenie, pomniejszenie, obracanie, odbicie lustrzane, czy zmiana stopnia przezroczystości. Gdy zakończysz już zmiany nie zapomnij zaznaczyć: GOTOWE, dla zapisania modyfikacji. Później możesz już układać na nich zdjęcia.

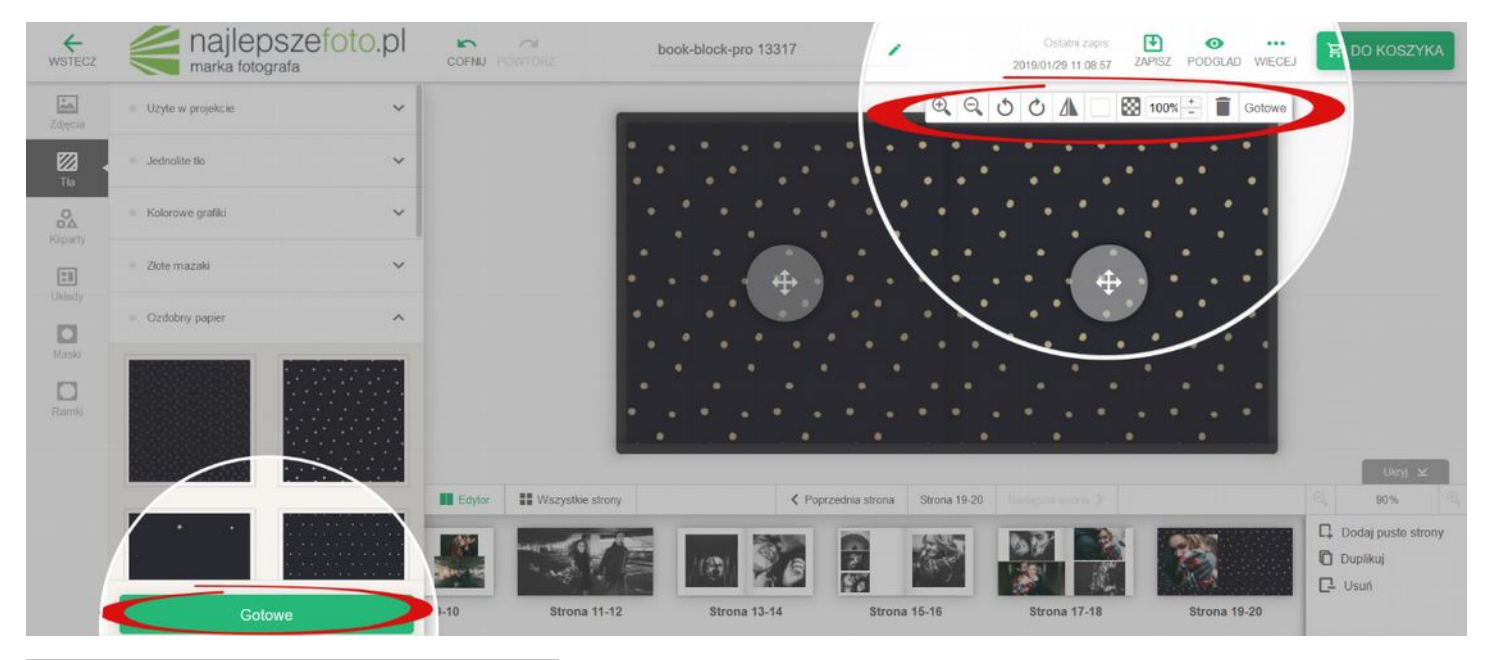

#### UWAGA! Tłem może być również zdjęcie!

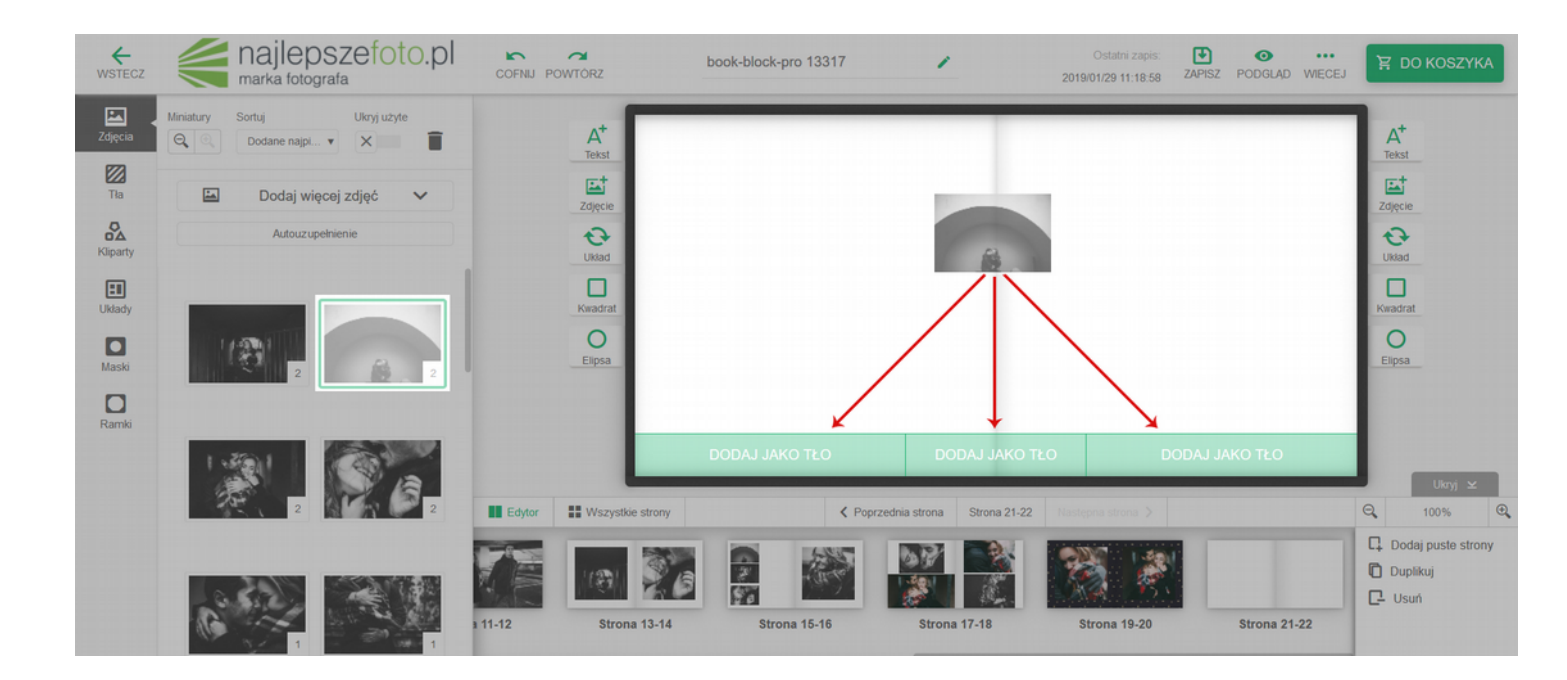

Przeciągnij je na obszar projektowania, gdzie pojawią się 3 miętowe pola i upuść je na to wybrane.

Lewe pole - zdjęcie posłuży jako tło na lewej stronie/części rozkładówki,

Środkowe pole - tutaj zdjęcie zostanie użyte jako tło na całej rozkładówce (lewa i prawa strona),

Prawe pole - zdjęcie będzie tłem na prawej stronie/części rozkładówki.

Na zdjęcia będące tłem możesz nakładać kolejne zdjęcia lub ich układy.

KLIPARTY – czyli poszczególne elementy zdobnicze, które możesz nanosić na swój projekt.

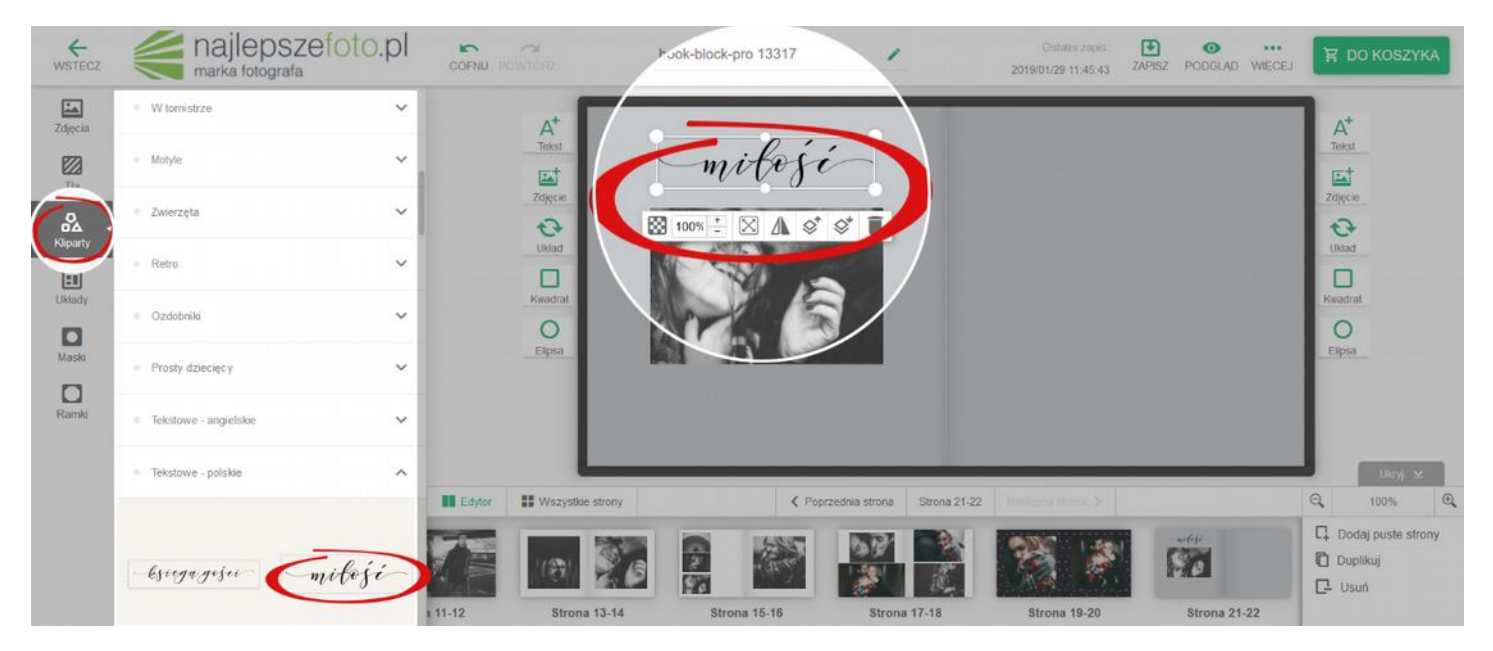

Możesz skorzystać z kilku kategorii klipartów, podzielonych tematycznie. Wystarczy, że przeciągniesz je na wybraną część projektu. Oczywiście możesz je powiększać, zmniejszać, obracać itd.

MASKI – czyli tak naprawdę nakładki, w które wrzucasz swoje zdjęcie. Ich funkcją jest przykrycie części zdjęcia.

| WSTECZ                | majlepszefo                           | to.pl | COFNU R | ca<br>ov/TOR2          | book-block-pro 13317 | 1                             | Ostatra zapis<br>2019/01/29 11:55:43 | ZAPISZ PODGLAD WIĘCEJ | 🛱 DO KOSZYKA           |
|-----------------------|---------------------------------------|-------|---------|------------------------|----------------------|-------------------------------|--------------------------------------|-----------------------|------------------------|
| Zdięcia               | Użyte w projekcie                     | ~     |         | A <sup>+</sup>         |                      |                               | L                                    | 7 4                   | At                     |
| Da Ta                 | <ul> <li>Kształty</li> </ul>          | ~     |         | Tekst                  | (And the second      | Sec. 1                        | 7                                    |                       | 7diar in               |
| <b>K</b> liparty      | Dekoracyjne                           | ^     |         | Układ                  | King                 |                               |                                      |                       | CO<br>URIad            |
| El<br>Bénely<br>Maski |                                       |       |         | Kwadraf<br>O<br>Elipsa |                      |                               |                                      |                       | Ksadrat<br>O<br>Elipsa |
| Ramki                 | <ul> <li>Przejścia tonalne</li> </ul> | ~     |         |                        |                      |                               |                                      |                       |                        |
|                       | <ul> <li>Tekstowe</li> </ul>          | ~     | Edytor  | Wszystkie strony       | <b>&lt;</b> Pc       | oprzednia strona Strona 23-24 | i Bestgore strong 3                  |                       | Unyi 🗵<br>Q. 100% Q.   |
|                       | <ul> <li>Rôzne</li> </ul>             | ~     | 26      |                        |                      | <b>M</b>                      |                                      | 0                     | C Dodaj puste strony   |
|                       |                                       |       | 13-14   | Strona 15-16           | Strona 17-18         | Strona 19-20                  | Strona 21-22                         | Strona 23-24          |                        |

Dzięki funkcji maskującej ramek możesz osadzać pliki w odpowiednich kształtach.

#### Chcesz, aby na Twoim projekcie znalazło się zdjęcie w okręgu? Wybierz maskę:

- owalną/okrągłą,
- przerzuć na nią zdjęcie (zostanie dopasowane do kształtu a Ty będziesz mógł je wykadrować),
- wybierz ramkę i również ją przeciągnij.

Jeśli zmienisz kolejność kroków twoja ramka zostanie dopasowana do formatu zdjęcia. Popatrz na poniższy schemat:

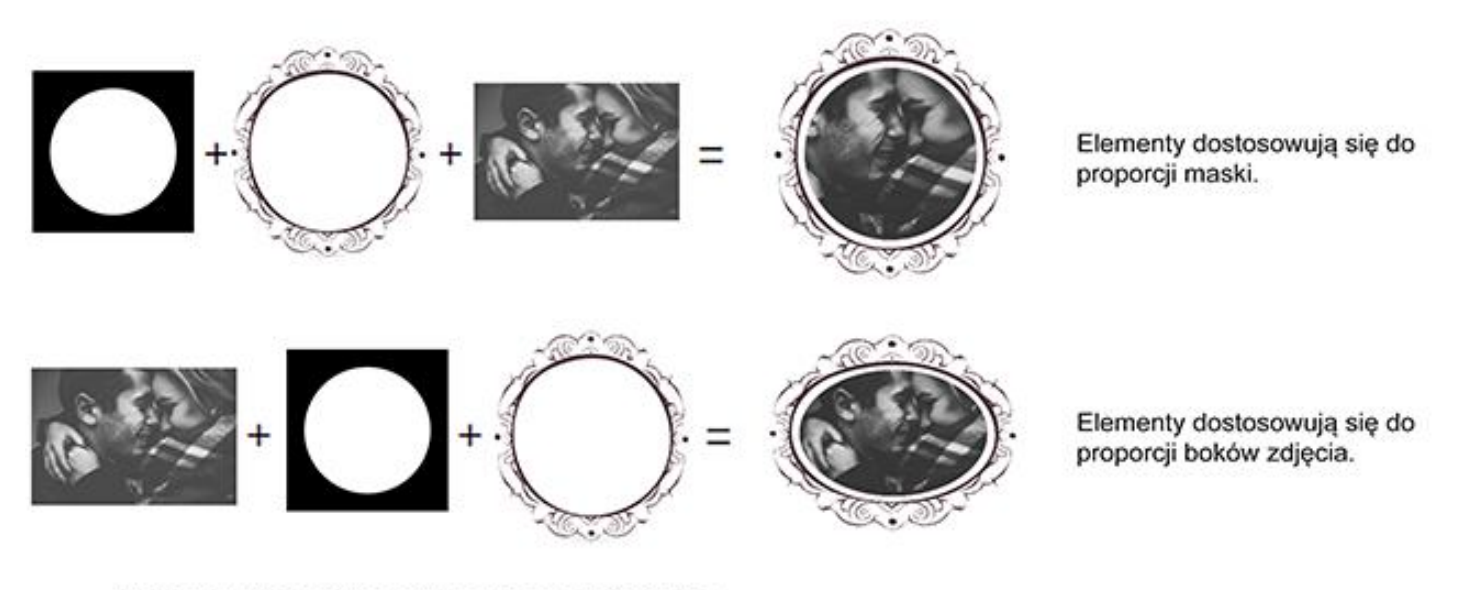

Edytowany element ma takie same proporcje boków jak pierwszy użyty do jego tworzenia komponent (zdjęcie, maska, ramka).

RAMKI – w programie możesz użyć dwóch rodzajów ramek:

- Ramki typu solid - pozwalają na wybór zarówno grubości obramowania, jak i dowolnego koloru. Możesz je zastosować do wielu zdjęć jednocześnie,

| WSTECZ   | majlepszefoto.pl             | COFNU POWIC            | book-block-p.~ 13317     | 1                          | Ostatni zapis<br>2019/01/30 06:53:16 | ZAPISZ PODGLAD WIECEJ | 算 DO KOSZYKA            |
|----------|------------------------------|------------------------|--------------------------|----------------------------|--------------------------------------|-----------------------|-------------------------|
| Zdjęcia  | Miniatury Sortuj Ukryj uzyte | Ran                    | nka 5 📩 🔳 Wyczyść rak vę |                            |                                      |                       | A <sup>+</sup><br>Tekst |
| Tła      | 🖾 Dodaj więcej zdjęć 🗸       |                        |                          |                            |                                      |                       | Zdjęcie                 |
| Kliparty | Autouzupelnienie             | Ů                      |                          |                            |                                      |                       | Układ                   |
| Układy   |                              | 757070 117 1           |                          |                            |                                      | 1                     | Kwadrat                 |
| Maski    | 2 2                          | Hex R                  |                          |                            |                                      |                       | Elipsa                  |
| Ramki    |                              |                        |                          |                            | - VI                                 | . ~                   |                         |
|          | 2 3 3 3                      | Edytor II Wszystkie st | trony C Pop              | rzednia strona Strona 9-10 | Następna strona 义                    |                       | Ukryj 🗵<br>Q. 100% Q.   |
|          |                              |                        |                          |                            |                                      | 1001                  | Dodaj puste strony      |
|          |                              | na 3-4 Strona          | 5-6 Strona 7-8           | Strona 9-10                | Strona 11-12                         | Strona 13-14          | C- Usuń                 |

- **Ramki graficzne** - przy niektórych formatach zdjęć ramka może się zdeformować – nie zmienisz również jej koloru, ani grubości.

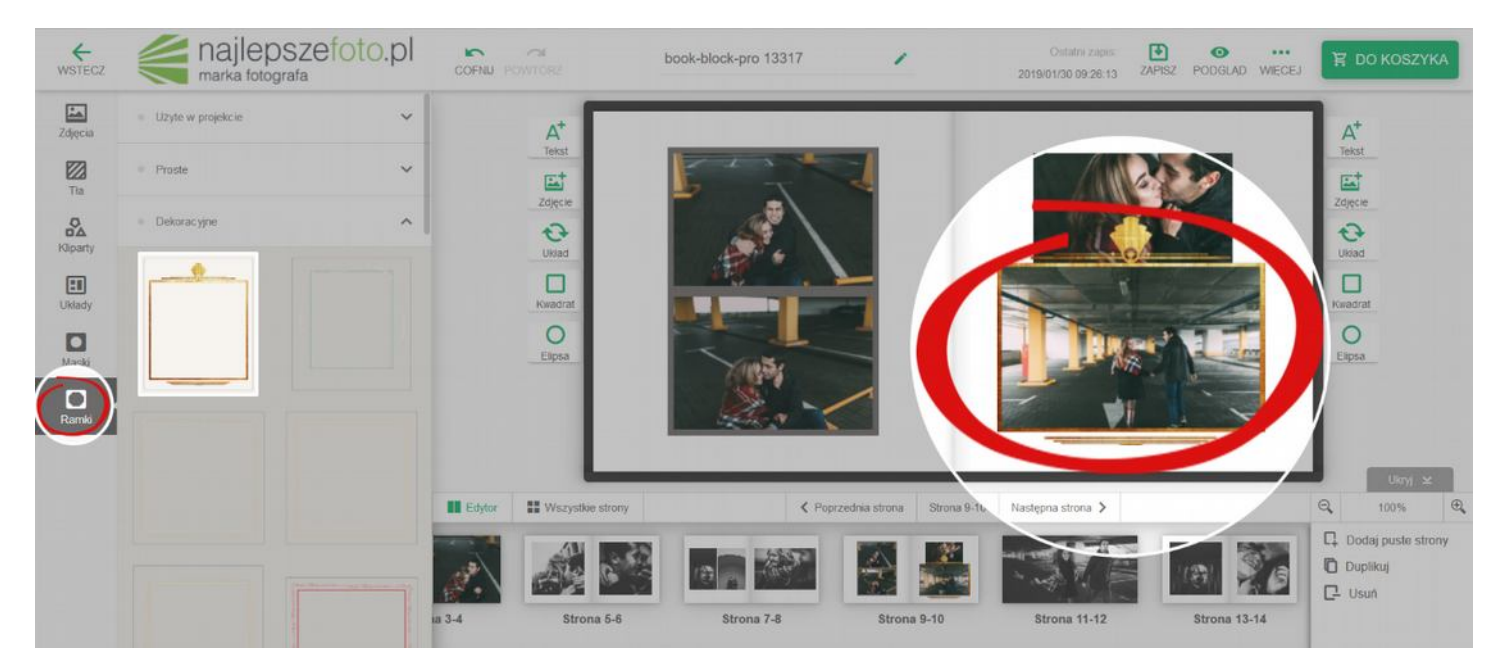

Gdy w trakcie projektowania stwierdzisz, że liczba rozkładówek, którą wybrałeś na początku jest zbyt mała, lub zbyt duża, wybierz: **DODAJ/USUŃ STRONY**.

| <b>←</b><br>WSTECZ | najlepszefoto.pl             | COPNU POWTORZ            | book-block-pro 13317 | 1                          | Ostatni zapis<br>2019/01/30 10.16.17 | ZAPISZ PODGLAD | WECEJ | 資 до коздука            |
|--------------------|------------------------------|--------------------------|----------------------|----------------------------|--------------------------------------|----------------|-------|-------------------------|
| Zdjęcia            | Miniatury Sortuj Ukryj uzyte | A <sup>+</sup><br>Telest |                      |                            |                                      |                |       | A <sup>+</sup><br>Tekst |
| Tia                | 🖾 Dodaj więcej zdjęć. 🗸      | Zdjęcie                  |                      |                            |                                      |                |       | Zdjęcie                 |
| Kliparty           | Autouzupetnienie             | Układ                    |                      |                            |                                      |                |       | Uklad                   |
| Układy             |                              | Kakadrat                 |                      |                            |                                      |                |       | Koradrat                |
| Maski              | 100 2 6.2                    | O<br>Elipsa              |                      |                            |                                      |                |       | Elipsa                  |
| Ramki              |                              |                          |                      |                            |                                      |                |       |                         |
|                    | 12 Ja                        | L                        |                      |                            | _                                    |                |       | Ukryj 🕿                 |
|                    | 2 3                          | Edytor Wszystkie stror   |                      | oprzeuna kong Strona 15-18 | Następna strona >                    | 102 EQ         |       | Codaj puste strony      |
|                    |                              | Strona 11-12             | Strona 13-14 St      | trona 15-16 Stro           | na 17-18                             | Strona 19-20   | Stre  | C Duplikuj<br>C C-un    |

Cały czas na dole kreatora jest widoczny pasek, na którym widnieje kilka opcji:

- EDYTOR - tutaj masz podgląd na kilka rozkładówek. Za pomocą dolnego paska możesz przewijać projekt w stronę lewą lub prawą,

- POPRZEDNIA STRONA - przeniesie Cię na najbliższą stronę/rozkładówkę znajdującą się po lewej stronie.

- NASTĘPNA STRONA - przeniesie Cię na najbliższą, prawą stronę/rozkładówkę.

Na dolnym pasku możesz zmienić kolejności rozkładówek. Chwyć kursorem myszki rozkładówkę/stronę i upuść ją w wybranym miejscu. Wyznacznikiem tego, gdzie konkretnie znajdzie się element, który przenosisz, jest zielony, pionowy pasek.

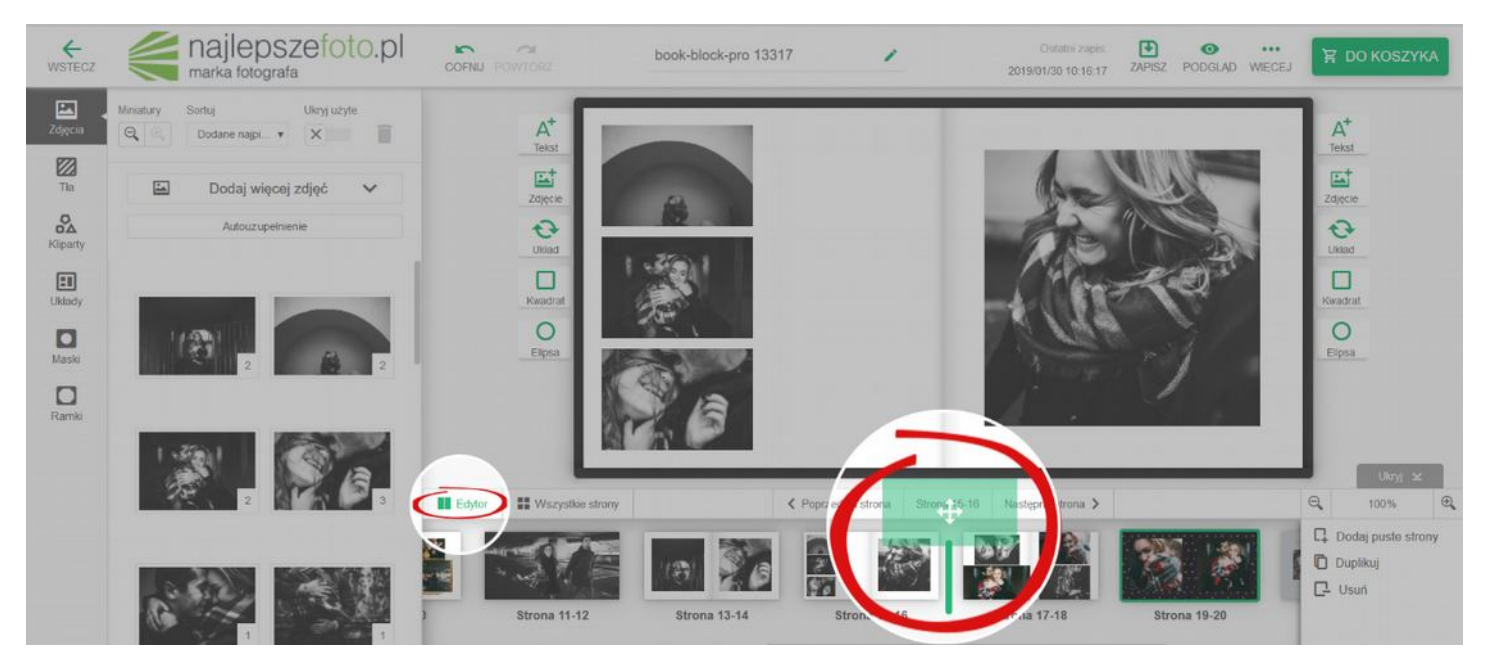

3. SPRAWDŹ CZY WSZYSTKO ZROBIŁEŚ POPRAWNIE.

Wybierz: **WIĘCEJ**, a następnie: **SPRAWDŹ PROJEKT**. Aplikacja poinformuje Cię, jeśli wykryje błąd (niską jakość pliku, puste strony itp.).

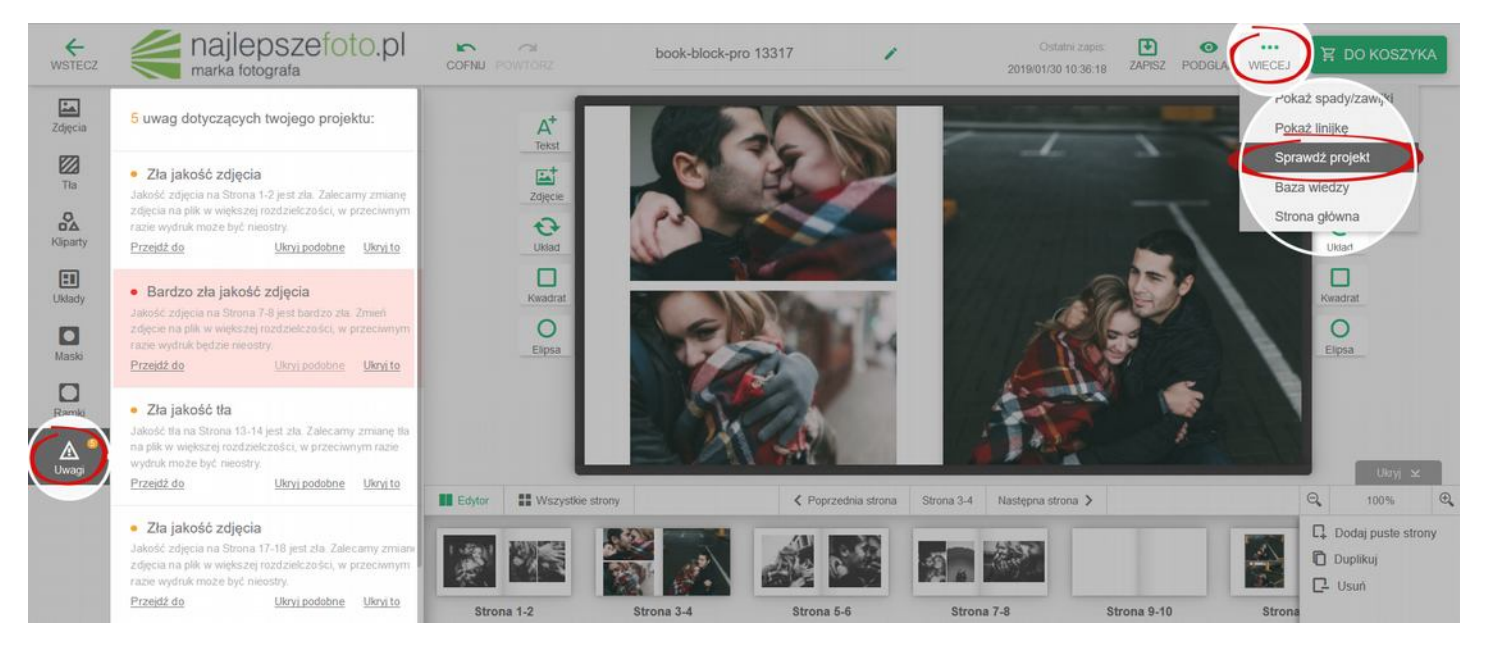

Wszelkie tego rodzaju informacje z aplikacji znajdziesz też w: UWAGACH.

Wyświetlił Ci się komunikat o błędach? Wróć do projektu i je popraw.

Przy każdym błędzie pojawi się link, który przeniesie Cię w miejsce, w którym on wystąpił. Błąd będzie zaznaczony ramką.

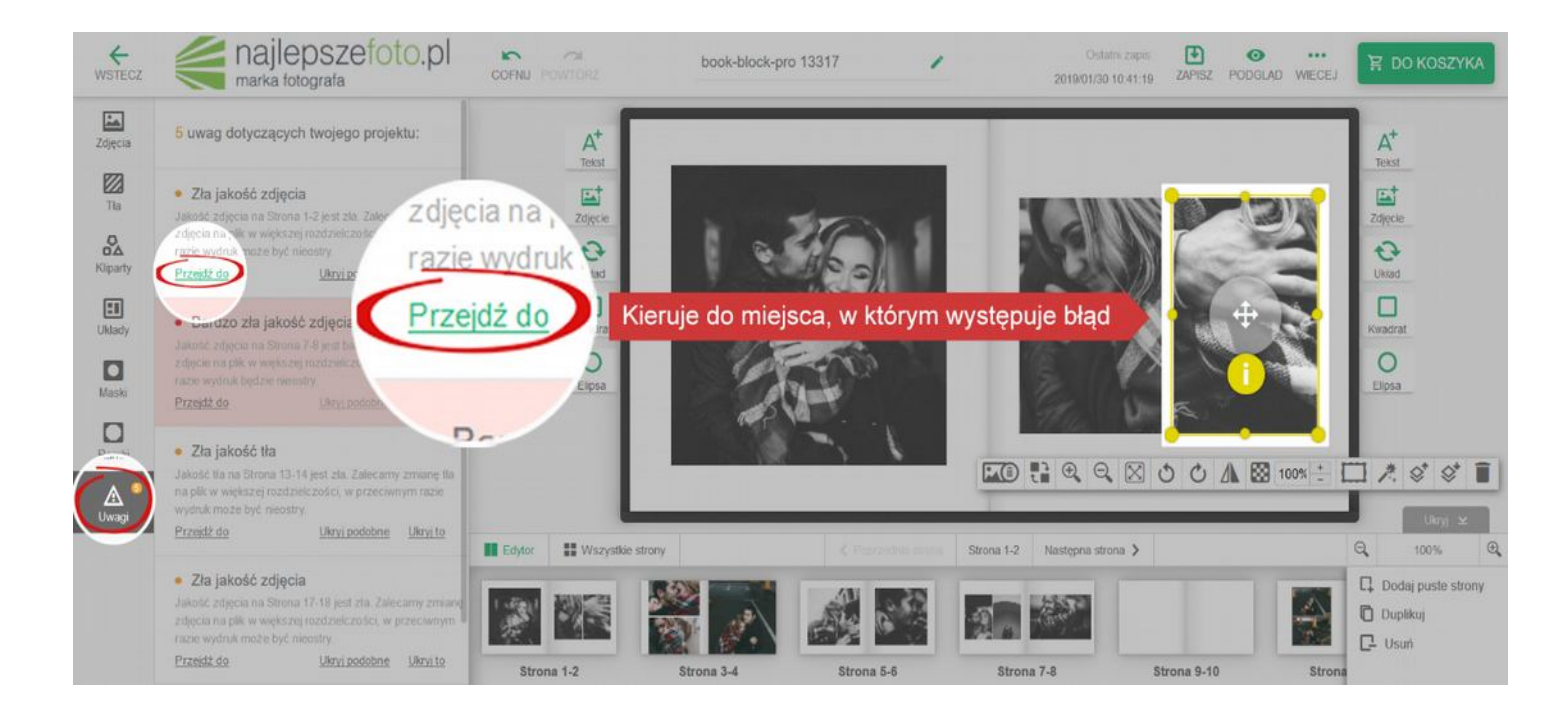

UWAGA! Jeśli błędem będzie zbyt niska jakość zdjęcia możesz otrzymać dwa rodzaje komunikatów:

- Zła jakość zdjęcia (żółty wykrzyknik) – zdjęcie może różnić się jakością od pozostałych i być nieco rozmazane,

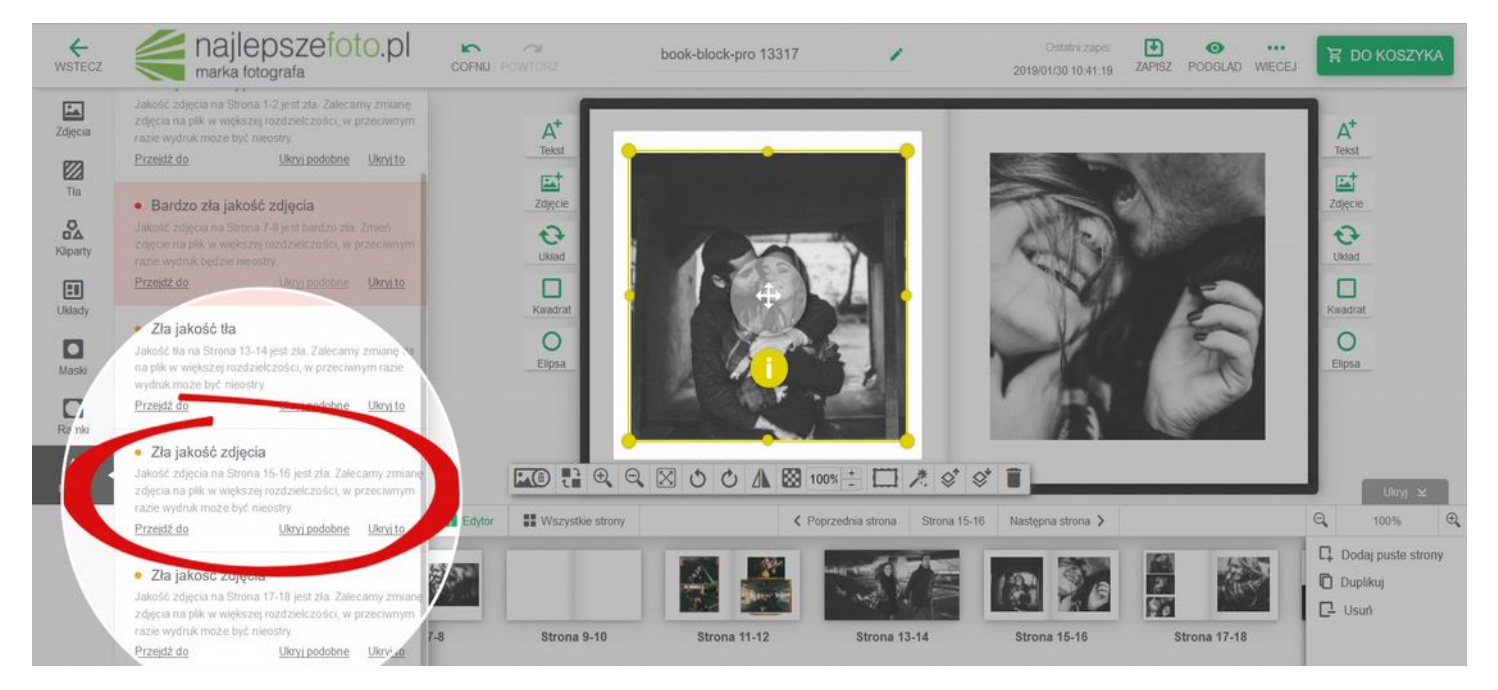

- **Bardzo zla jakość zdjęcia** (czerwony wykrzyknik) - sugerujemy, aby takiego zdjęcia nie używać i wymienić je na zdjęcie lepszej jakości. Można je również pomniejszyć.

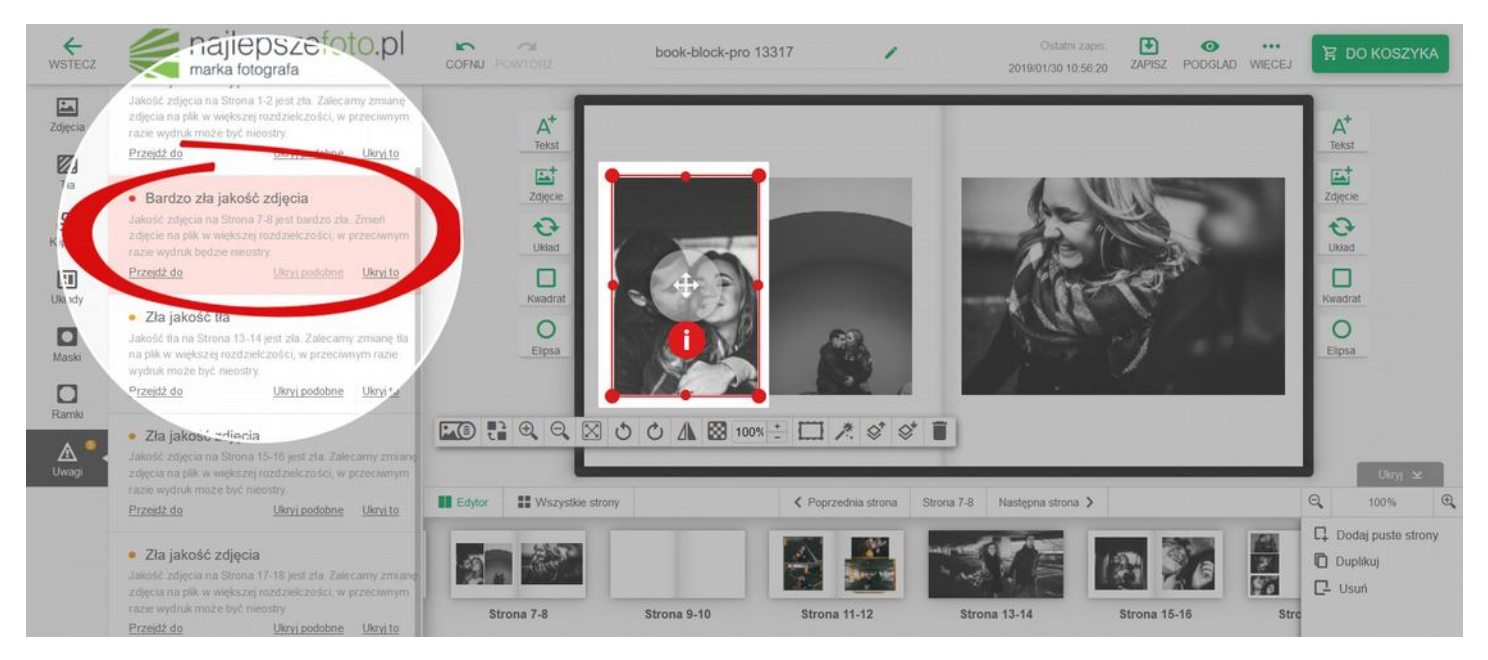

**UWAGA!** Edytor ostrzeże Cię za każdym razem, jeśli wgrasz plik np. o niskiej rozdzielczości. Wówczas musisz wymienić fotografię, lub liczyć się z tym, że zdjęcie finalnie będzie odbiegało jakością od pozostałych. Po ostrzeżeniu, jeśli nie zdecydujesz się wymienić problemowego pliku, aplikacja poprosi Cię o zaakceptowanie decyzji - jeśli zatwierdzisz błąd, nie będziesz mieć podstaw do reklamacji produktu z uwagi na jakość wydruku czy naświetlenia tego właśnie zdjęcia.

## 4. PRZEJDŹ DO KOSZYKA

Przy wyborze opcji: PRZEJDŹ DO KOSZYKA Twój projekt zostanie automatycznie zapisany.

Jeśli zmieniłeś ilość stron/rozkładówek pojawi się komunikat o konieczności ponownej wyceny produktu, który projektujesz.

| majlepszef                   | Wymagana ponowna kalkulacja X                                                              | nówienia Moje konto Wyloguj |
|------------------------------|--------------------------------------------------------------------------------------------|-----------------------------|
| Oferta TOP 10 n              | Zamówienie NLF_6529137 wymaga prnownej kalkulacji produktu. Czy chcesz<br>to zrobić teraz? | c Kontakt                   |
| NUMER KOSZYKA: NLF           | Wykonaj kalkulację Anuluj                                                                  | HISTORIA<br>ZAMÓWIEŃ        |
| Nr 1 - Sesja Monika i Arek 🖄 | 28-01-2019 SPOSÓB                                                                          | DOSTAWY                     |

Wybierz: **WYKONAJ KALKULACJĘ**. Aplikacja przeniesie Cię do nKalkulatora i jeszcze raz przeliczy kwotę Twojego zamówienia. Będziesz musiał zapisać zmiany i z powrotem przejść do koszyka.

## 5. WYŚLIJ LINK DO PODGLĄDU DLA KLIENTA

Wspomniana opcja znajduje się już w koszyku. Wystarczy, że klikniesz: PODGLĄD.

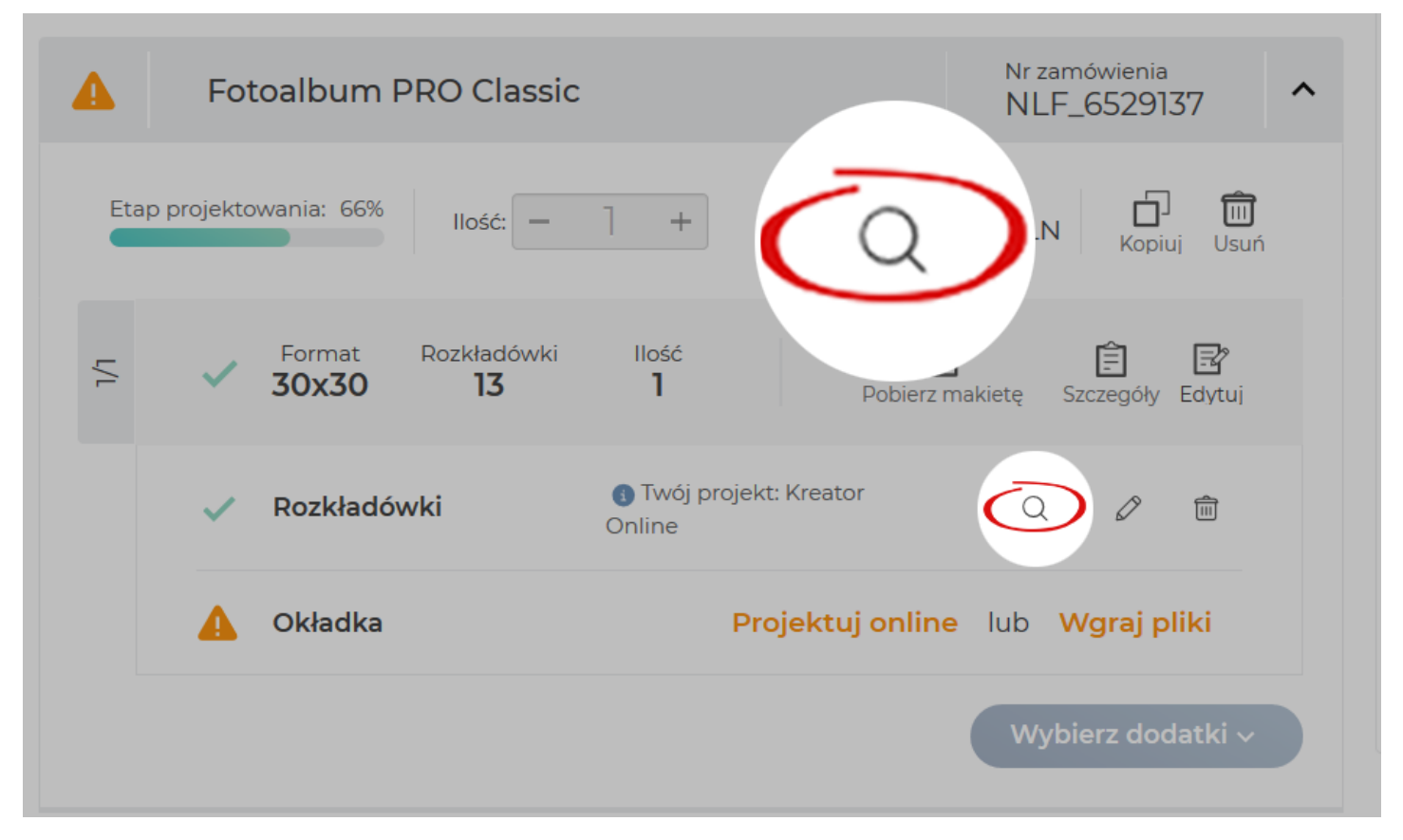

Pojawią się dwie opcje:

**WYGENERUJ LINK DO PODGLĄDU** - pojawi się link, który możesz skopiować i przesłać swojemu klientowi. **PRZEJDŹ DO PODGLĄDU** - będziesz mógł przeglądnąć swój projekt, jednak nie będziesz mógł go pobrać.

| ZOBACZ SWÓJ PROJEKT I WYGENERUJ I                      | DO NIEGO LINK ×                                                                 |
|--------------------------------------------------------|---------------------------------------------------------------------------------|
| Link do Twojego projektu                               | Podgląd Twojego projektu<br>Jeśli chcesz podeirzeć swój projekt, kliknij niżej, |
| wygeneruj do niego link i prześlij go wybranym oschom. | Przejdź do podgladu                                                             |
| Wygeneruj link do podglądu                             |                                                                                 |

**PAMIĘTAJ!** Jeśli w koszyku zdecydujesz się **PROJEKTOWAĆ ONLINE**, a później zmienisz zdanie i zechcesz przesłać nam pliki przygotowane w programie zewnętrznym, konieczne będzie usunięcie projektu z kreatora online. W innym przypadku nie będziesz mógł skorzystać z drugiej opcji – **WGRAJ PLIKI**, ponieważ będzie ona niedostępna.

## PROJEKT OKŁADKI

Jeśli Twój projekt okładki zawiera okienka będziesz mógł skorzystać z KREATORA ONLINE, aby je zaprojektować. W koszyku wybierz: **PROJEKTUJ ONLINE** - zostaniesz przeniesiony do naszego edytora.

| A Fotoalbum PRO Classic                      |                                 | Nr zamówienia<br>NLF_6529137             |
|----------------------------------------------|---------------------------------|------------------------------------------|
| Etap projektowania: 66% Ilość: —             | ] + Cena                        | Kopiuj Usuń                              |
| Server Format Format Rozkładówki<br>30x30 13 | Ilość<br>1 Pobierz              | <b>↓ Ê ⊡</b><br>makietę Szczegóły Edytuj |
| 🗸 Rozkładówki                                | Twój projekt. Kreator<br>Online | Q 🖉 💼                                    |
| 🛕 Okładka                                    | Projektuj onlin                 | ıb Wgraj pliki                           |
|                                              |                                 | Wybierz dodatki 🗸                        |

Musisz wgrać pliki, aby umieścić je w poszczególnych polach.

| ←<br>WSTECZ | majlepszefoto.pl                   | COFNU POWTORZ | book-cover-pro 46022 | 1 | Ostatni zapis: De o<br>2019/01/30 11:31:10 ZAPISZ PODGLAD WIĘCEJ | 몇 DO KOSZYKA |
|-------------|------------------------------------|---------------|----------------------|---|------------------------------------------------------------------|--------------|
| Zdjęcia     |                                    |               |                      |   |                                                                  |              |
|             |                                    |               |                      |   |                                                                  |              |
|             | Wybierz źródło i:<br>Dodaj zdjęcia |               |                      |   |                                                                  |              |
|             | Komputer Moje<br>zamówienia        |               |                      |   | Przeciągnij tutaj                                                |              |
|             | tub -                              |               |                      |   |                                                                  |              |
|             | Przeciągnij tutaj                  |               |                      |   |                                                                  |              |
|             |                                    |               |                      |   |                                                                  |              |
|             |                                    | Edytor        | 1                    |   |                                                                  | Q. 100% Q.   |

Później tak, jak w przypadku rozkładówek, czy stron, jeśli wszystko jest poprawnie zaprojektowane możesz dodać produkt do koszyka.

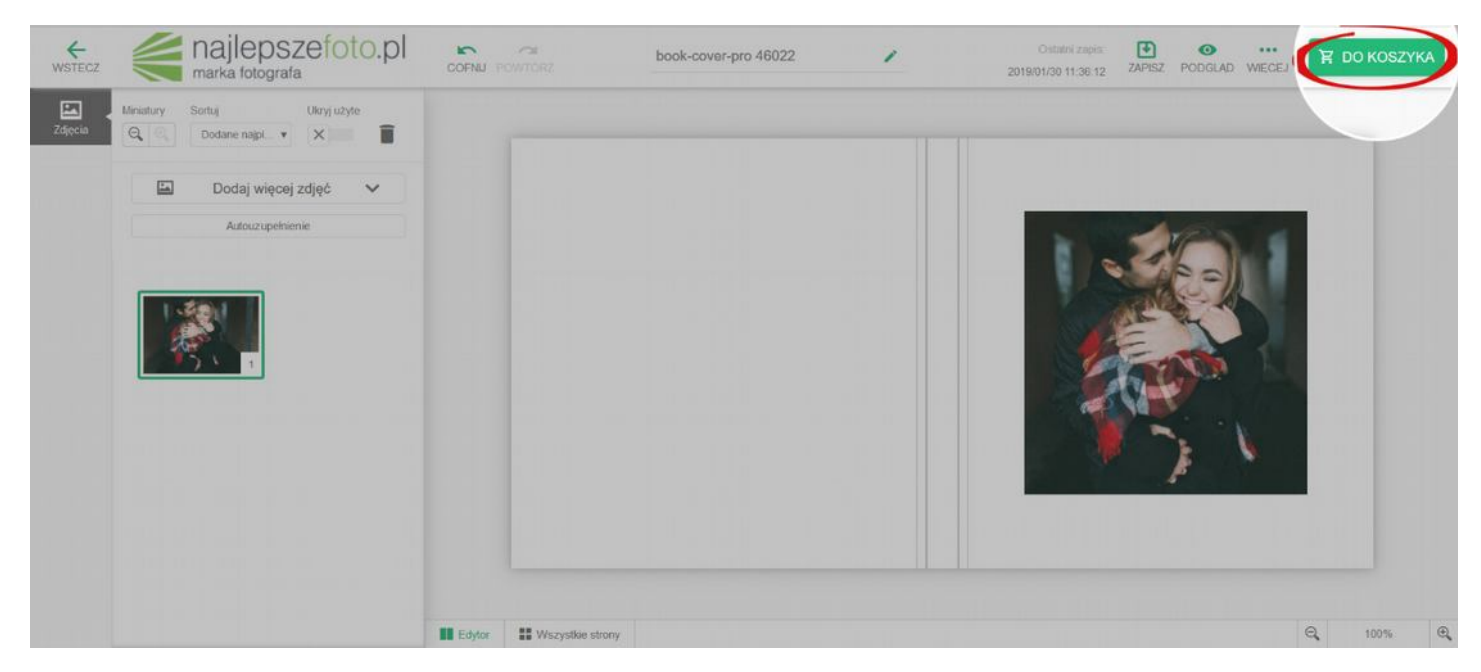

W przypadku OKŁADKI również możesz wygenerować link do podglądu dla klienta.

# SKRÓTY KLAWISZOWE

SELECT ALL (zaznacz wszystko) = **ctrl** + **a** / command + a DELETE (usuń) = **del** / backspace COPY (kopiuj) = **ctrl** + **c** / command + **c** CUT (wytnij) = **ctrl** + **x** / command + **x** PASTE (wstaw) = **ctrl** + **v** / command + **v** 

UNDO (cofnij) = ctrl + z / command + zREDO (ponów) = ctrl + y / command + shift + z

MOVE LEFT (przesuń w lewo) = **left arrow** / shift + left arrow MOVE RIGHT (przesuń w prawo) = **right arrow** / shift + right arrow MOVE UP (przesuń do góry) = **up arrow** / shift + up arrow MOVE DOWN (przesuń w dół) = **down arrow** / shift + down arrow

MOVE MORE = shift + arrow - przesunięcie o większy skok

SHIFT + resize - skalowanie z zachowaniem proporcji
SHIFT + zmiana położenia - przesuwanie po liniach w osi pionowej i poziomej
SHIFT + rotacja - obrót o konkretny skok (15 stopni)
SHIFT - zaznaczanie wielu komponentów lub zdjęć w lewym panelu

GROUP COMPONENTS (zaznaczanie wielu obiektów) = **ctrl** + **g** / command + **g** UNGROUP COMPONENTS (rozgrupuj obiekty) = **ctrl** + **shift** + **g** / command + shift + **g** 

BLEED VISIBLE (pokaż spady i zawijki) = **ctrl** + **shift** + **B** / command + shift + B CHECK PROJECT (podgląd projektu) = **ctrl** + **shift** + **U** / command + shift + U HOME PAGE (strona główna) = **ctrl** + **shift** + **H** / command + shift + H ENTER - akceptacja, zatwierdzanie np. przy wyborze z listy w dropdown menu, confirm na popupach

**EXIT** = esc - zamykanie popupów, wyjście z aktualnego kontekstu/widoku, brak akceptacji na popupach, wyjście z kontrolek typu dropdown menu, colorpicker itp.

TAB - przechodzenie pomiędzy aktywnym zaznaczeniem

Alt + scroll - przybliżenie i oddalenie widoku,

Alt + lewy przycisk myszki - przesuwanie widoku, tzn. "rączka"